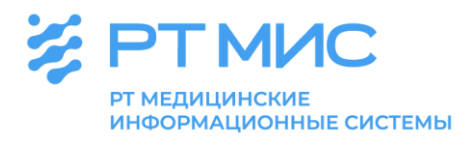

МЕТОДИЧЕСКИЕ РЕКОМЕНДАЦИИ

## по формированию/оформлению медицинского свидетельства о рождении в медицинской организации

с использованием региональной медицинской информационной системы ЕЦП.МИС

ООО РТ МИС

Пермь, 2022

### Оглавление

| Список сокращений                                                                                                    | . 3 |
|----------------------------------------------------------------------------------------------------|-----|
| Введение                                                                                                    | .4  |
| Формирование/оформление медицинского свидетельства о рождении                                                                                        | .4  |
| Бизнес-процесс формирования/оформления медицинского свидетельства<br>о рождении в ЕЦП.МИС и условия выписки медицинского свидетельства<br>о рождении | .5  |
| Права доступа и АРМ для формирования/оформления медицинского свидетельства о рождении в ЕЦП.МИС                                                      | 7   |
| Добавление медицинского свидетельства о рождении                                                                                                    | .8  |
| Форма «Свидетельство о рождении. Добавление»1                                                                                                    | 12  |
| Журнал «Медсвидетельства о рождении»1                                                                                                    | 16  |
| Печать бланков медицинских свидетельств о рождении                                                                                                   | 19  |
| Формирование СЭМД «Медицинское свидетельство о рождении»                                                                                             | 21  |
| Бизнес-процесс формирования СЭМД                                                                                                    | 21  |
| Просмотр СЭМД                                                                                                    | 26  |
| Подписание СЭМД от лица МО. Передача сведений о СЭМД в РЭМД<br>ЕГИСЗ                                                                                 | 28  |
| Формирование СЭМД «Документ, содержащий сведения                                                                                                    |     |
| медицинского свидетельства о рождении в бумажной форме»                                                                                              | 30  |
| Процесс формирования СЭМД                                                                                                    | 31  |
| Просмотр СЭМД3                                                                                                    | 52  |
| Подписание СЭМД от лица МО. Передача сведений о СЭМД в РЭМД<br>ЕГИСЗ                                                                                 | 33  |
| Формирование в ЕЦП.МИС отчетов по медицинским                                                                                                    |     |
| свидетельствам о рождении                                                                                                    | 34  |

### Список сокращений

| APM     | Автоматизированное рабочее место                                                                                 |
|---------|----------------------------------------------------------------------------------------------------|
| ЕГИСЗ   | Единая государственная информационная система в сфере<br>здравоохранения                                         |
| ЕПГУ    | Единый портал государственных и муниципальных услуг (функций)                                                    |
| ЕЦП.МИС | Региональная медицинская информационная система                                                                  |
| ЗАГС    | Записи актов гражданского состояния                                                                              |
| МО      | Медицинская организация                                                                                          |
| МСР     | Медицинское свидетельство о рождении                                                                             |
| РЭМД    | Федеральный реестр электронных медицинских документов                                                            |
| СНИЛС   | Страховой номер индивидуального лицевого счета гражданина в системе индивидуального (персонифицированного) учета |
| СЭМД    | Структурированный электронный медицинский документ                                                               |
| УКЭП    | Усиленная квалифицированная электронная подпись                                                                  |
| ФИО     | Фамилия, имя, отчество                                                                                           |
| ЭМД     | Электронный медицинский документ                                                                                 |
| ЭМК     | Электронная медицинская карта                                                                                    |
| ЭП      | Электронная подпись                                                                                              |

#### Введение

В соответствии с ч. 1, 2 ст. 53 Федерального закона от 21.11.2011 № 323-ФЗ «Об основах охраны здоровья граждан в Российской Федерации» моментом рождения ребенка является момент отделения плода от организма матери посредством родов. При рождении живого ребенка медицинская организация (далее – МО), в которой произошли роды, выдает документ установленной формы.

Приказом Минздрава России от 13.10.2021 № 987н (далее – Приказ) утверждены форма документа о рождении - медицинское свидетельство о рождении и порядок его выдачи. Положениями Приказа предусмотрено, что медицинское свидетельство о рождении оформляется на бумажном носителе или с согласия получателя формируется в форме электронного документа.

Медицинское свидетельство о рождении выдается:

- МО, в которой происходили роды;
- при родах вне МО:
  - МО, медицинский работник которой оказывал медицинскую помощь при родах;
  - МО, в которую обратилась мать после родов;

• индивидуальным предпринимателем, осуществляющим медицинскую деятельность.

При многоплодных родах медицинское свидетельство о рождении выдается на каждого ребенка, родившегося живым.

Данное медицинское свидетельство является основанием для государственной регистрации рождения в соответствии с п. 1 ст. 14 Федерального закона от 15.11.1997 № 143-ФЗ «Об актах гражданского состояния».

Медицинское свидетельство о рождении электронного В форме документа формируется с использованием медицинской информационной информационной системы MO. государственной системы в сфере здравоохранения субъекта Российской Федерации в случае, она если обеспечивает выполнение функции медицинской информационной системы МО, или иных информационных систем, предназначенных для сбора, хранения, обработки и предоставления информации, касающейся деятельности МО и предоставляемых ими услуг.

С учетом положений вышеуказанных нормативно-правовых актов в региональной медицинской информационной системе (далее – ЕЦП.МИС) реализована возможность формирования медицинским работником МО медицинского свидетельства о рождении в форме электронного документа, и оформления медицинского свидетельства о рождении на бумажном носителе.

## 1. Формирование/оформление медицинского свидетельства о рождении

1.1. Бизнес-процесс формирования/оформления медицинского свидетельства о рождении в ЕЦП.МИС и условия выписки медицинского свидетельства о рождении

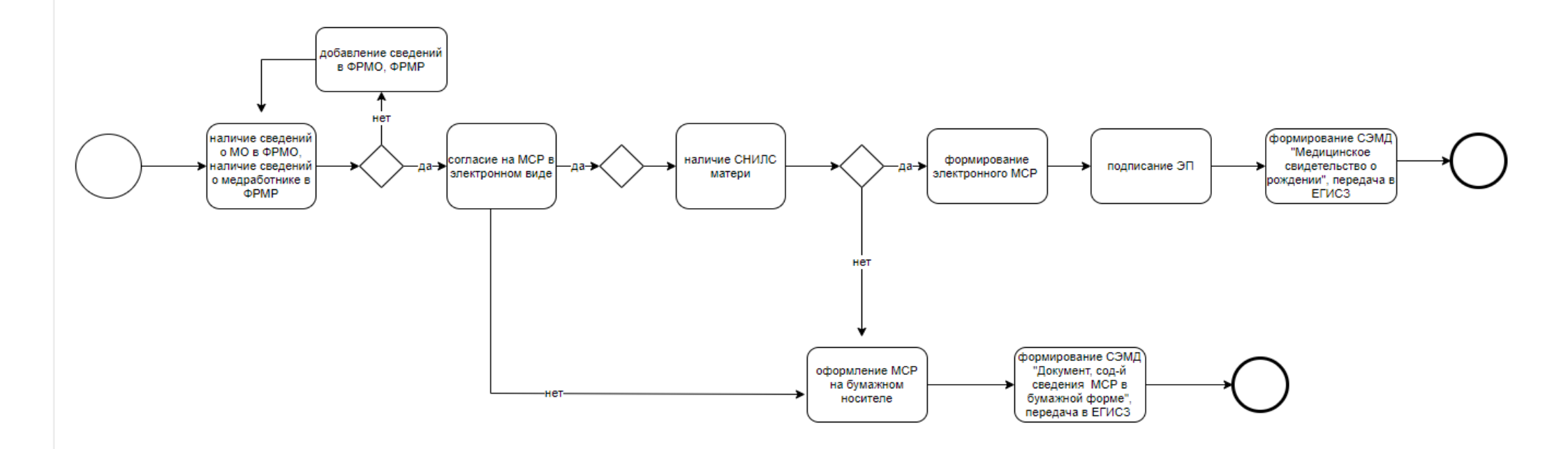

Выписка медицинского свидетельства о рождении осуществляется при предъявлении документов, удостоверяющих личность родителей (одного из родителей), а в случае если медицинское свидетельство о рождении выдается иному получателю - при предъявлении документов, удостоверяющих личность получателя и подтверждающих его полномочия.

При формировании медицинского свидетельства о рождении в форме электронного документа необходимыми условиями являются:

наличие согласия получателя, которое оформляется в виде документа на бумажном носителе, составленного в простой письменной форме, медицинским подписанного получателем работником MO И или индивидуальным предпринимателем, либо формируется в виде документа в электронной форме, подписанного получателем с использованием усиленной квалифицированной электронной подписи (далее – УКЭП) или простой электронной подписи (далее – ЭП) посредством применения единой системы идентификации и аутентификации, а также медицинским работником МО или индивидуальным предпринимателем с использованием УКЭП;

внесение в информационную систему сведений о документе, удостоверяющем личность получателя, и о страховом номере индивидуального лицевого счета (далее - СНИЛС) получателя в целях направления медицинского свидетельства о рождении в форме электронного документа в личный кабинет получателя на Едином портале государственных и муниципальных услуг (функций) (далее - ЕПГУ);

 наличие сведений о медицинском работнике, осуществляющем формирование медицинского свидетельства о рождении, в федеральном регистре медицинских работников ЕГИСЗ;

• наличие сведений о МО, которая формирует медицинское свидетельство о рождении в форме электронного документа, в федеральном реестре МО ЕГИСЗ.

Для медицинского свидетельства о рождении в форме электронного документа корешок медицинского свидетельства о рождении не формируется.

Медицинское свидетельство о рождении в форме электронного документа в день его формирования направляется МО посредством информационной системы на регистрацию в федеральный реестр электронных медицинских документов (далее - РЭМД) ЕГИСЗ.

При оформлении медицинского свидетельства о рождении на бумажном носителе в РЭМД ЕГИСЗ передается «Документ, содержащий сведения медицинского свидетельства о рождении в бумажной форме».

Согласно разъяснениям, направленным письмами Министерства цифрового развития, связи и массовых коммуникаций РФ от 14.03.2022 № ДО-П23-070-12827, от 23 мая 2022 г. № ДО-П23-070-26749, существуют ограничения для предоставления услуги по государственной регистрации рождения на основании электронного медицинского документа о рождении посредством ЕПГУ.

В соответствии с постановлением Правительства Российской Федерации от 9 июля 2021 г. № 1153 «Об особенностях государственной регистрации рождения и государственной регистрации смерти в случае поступления в форме электронных документов заявления о рождении ребенка либо заявления о смерти, а также документа, являющегося в соответствии с абзацем вторым статьи 64 Федерального закона от 15 ноября 1997 г. № 143-ФЗ «Об актах гражданского состояния» основанием для государственной регистрации рождения либо государственной регистрации смерти, через федеральную государственную информационную систему «Единый портал государственных и муниципальных услуг (функций)» электронные медицинские документы о рождении используются исключительно для государственной регистрации рождения ребенка посредством ЕПГУ, электронные медицинские документы о рождении не оформляются в следующих случаях:

- отцу ребенка или иному лицу;
- матери ребенка, которая не выразила согласие на оформление
- электронного медицинского документа о рождении;
- матери ребенка, которой медицинский документ о рождении выдан на бумажном носителе и одновременно оформлен в электронном виде;
- матери ребенка, которой оформлен электронный медицинский документ о рождении некорректно или имеет ошибки (опечатки);
- матери ребенка, которая не достигла возраста четырнадцати лет;
- матери ребенка, которая является гражданином иностранного государства;
- матери ребенка, супруг которой является гражданином иностранного государства;
- матери ребенка, брак которой заключен на территории иностранного государства;
- матери ребенка, достигшего возраста одного года и более;
- матери ребенка, родившегося вне медицинской организации и без оказания медицинской помощи;
- матери ребенка, рождение которого можно подтвердить только решением суда;
- суррогатной матери, при наличии согласия на имплантацию эмбриона в целях его вынашивания.

Также воспользоваться услугой по государственной регистрации рождения на основании электронного медицинского документа о рождении посредством ЕПГУ невозможно в случае, если ребенок оставлен матерью или найден (подкинут), так как заявителем в таком случае является не мать ребенка, а иное лицо.

## 1.2.Права доступа и АРМ для формирования/оформления медицинского свидетельства о рождении в ЕЦП.МИС

Доступ выписки медицинских свидетельств о рождении в ЕЦП.МИС обеспечивается пользователям, обладающим правом работы с медицинскими свидетельствами. Для этого учетная запись пользователя должна быть включена в группу «Медсвидетельства» на форме «Пользователь:

| Пользователь: Добавл      | ение Заблокирован:           |
|---------------------------|------------------------------|
| <b>1. Основное</b> 2. Дос | туп к АРМ                    |
| Организация:              | Р × Одобавить) Удалить       |
| Наименование              | Тип                          |
|                           |                              |
| Логин:                    | П Зэблокирован Идент, МАРШа: |
| Временный пароль:         |                              |
| Токен:                    | До: Сгенерировать            |
|                           | Сертификаты Сертификаты РЭМД |
| Сотрудник                 |                              |
| Сотрудник:                | ▼                            |
|                           |                              |
| Фамилия:                  | Полное имя:                  |
| Имя:                      |                              |
| Отчество:                 | Описание:                    |
| Группы:                   | Мед. свидетельства           |
| Группа                    | Man counciant/res            |
|                           |                              |
|                           |                              |
|                           |                              |
| Количество                |                              |
| сеансов:                  |                              |
| <u>Сохранить</u>          |                              |

Добавление/Редактирование».

Вызов форм для работы с медицинскими свидетельствами о рождении доступен:

- из главного меню, пункт «Документы»-> «Свидетельства»-> «Свидетельства о рождении»;
- из главной формы автоматизированного рабочего места (далее APM) врача стационара;
- из ЭМК пациента:
  - открытой в АРМ врача поликлиники;
  - открытой в APM врача приемного отделения стационара;
  - открытой в АРМ врача стационара.

#### 1.3. Добавление медицинского свидетельства о рождении

1.3.1 Добавление медицинского свидетельства о рождении из главного меню:

#### Нажмите кнопку контекстного меню в главном меню

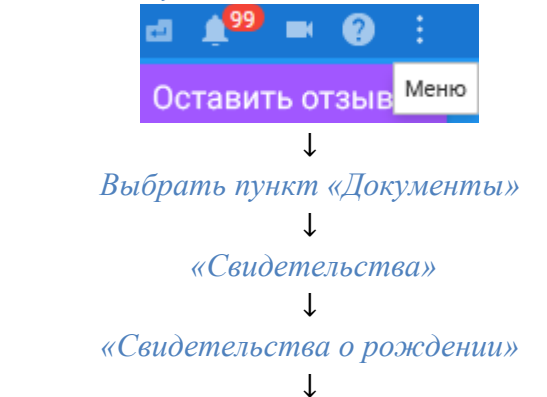

#### Отобразится форма «Медсвидетельства о рождении»

| АРМ заведующего отделением стационара (ExUS 6) / ГКП 2 / акушерству и гинекологии, использованию вспомогательных репродуктивных технологий. стац при пол / Врач-акушер-гинек |                                   |                        |             |                         |                         |                    |             |       |                               |  |  |  |
|----------------------------------------------------------------------------------------------------|-----------------------------------|------------------------|-------------|-------------------------|-------------------------|--------------------|-------------|-------|-------------------------------|--|--|--|
| журнал                                                                                                    | м                                 | ЕДСВИДЕТЕЛЬСТВ         | А О РОЖДЕ   | нии ×                   |                         |                    |             | Ē     | Оставить отзыв                |  |  |  |
| Медсвидетельст                                                                                                    | Iедсвидетельства о рождении 🕴 🖉 🗙 |                        |             |                         |                         |                    |             |       |                               |  |  |  |
| Поль                                                                                                    | зователь:                         | УСТИНОВА               |             |                         | Дата начала ввода: 1    | 1.11.2021 03:42:04 |             |       |                               |  |  |  |
| Тип свид                                                                                                    | етельств:                         | Bce                    | ~           | Фамилия матери:         |                         | Фамили             | я ребенка:  |       |                               |  |  |  |
| Период дать                                                                                                    | ы выдачи:                         | 05.11.2021 - 11.11.2   | 021 📑       | Имя матери:             |                         | Дата рождени       | я ребенка:  |       |                               |  |  |  |
|                                                                                                    | MO:                               |                        | ~           | Отчество матери:        |                         | По                 | л ребенка:  |       | ~                             |  |  |  |
| Установить фи<br>Снять филь                                                                                                    | ильтр<br>лтр                      |                        |             |                         |                         |                    |             |       |                               |  |  |  |
| Свидетельства                                                                                                    | о рождени                         | и: Список              |             |                         |                         |                    |             |       |                               |  |  |  |
| 🖸 Добавить 📔                                                                                                    | Новое свид                        | етельство на основе да | нного 🥜 Изм | енить 📄 Просмотреть 🛛 🧕 | Обновить 👹 Печать 🛛 👸 Д | ействия 🕶          |             |       | 1/1                           |  |  |  |
| Дата выдачи                                                                                                    | Серия                             | Номер ФИ               | Ю матери    | Дата рождения матери    | Дата рождения ребенка   | Фамилия ребенка    | Пол ребенка | MO    | ФИО врача                     |  |  |  |
| 09.11.2021                                                                                                    | 365                               | 00628                  |             | 25.11.1969              | 09.11.2021              |                    | Мужской     | ГКП 2 | WECTAKOB APP                  |  |  |  |
|                                                                                                    |                                   |                        |             |                         |                         |                    |             |       |                               |  |  |  |
| 4                                                                                                    |                                   |                        |             |                         |                         |                    |             |       | +                             |  |  |  |
| 🛛 🖣 Страниц                                                                                                    | ца 1 из 1                         | 1 P PI 🖉               |             |                         |                         |                    |             | 0     | тображаемые строки 1 - 1 из 1 |  |  |  |
|                                                                                                    |                                   |                        |             |                         |                         |                    |             |       | Помощь Закрыть                |  |  |  |

1.3.2. из ЭМК пациента, открытой в АРМ врача поликлиники, АРМ врача приемного отделения стационара, АРМ врача стационара:

Откройте ЭМК пациента

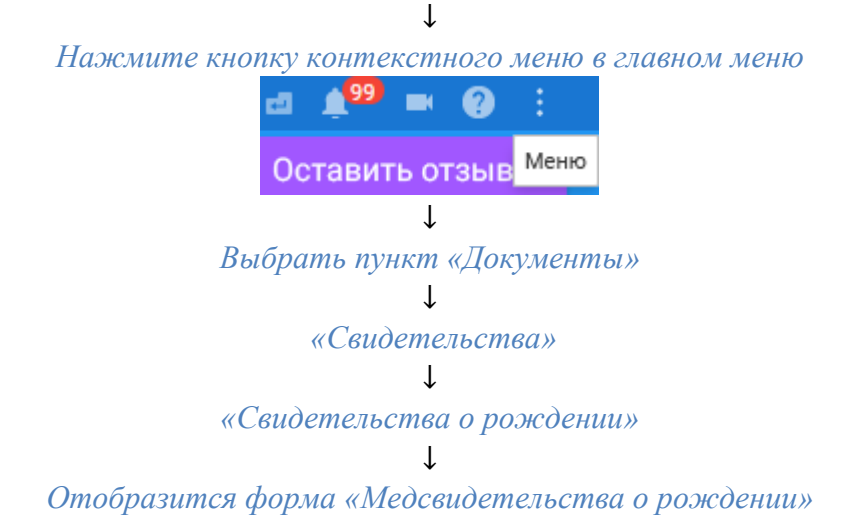

| АРМ заведующего отделением стационара (ExtJS 6) / ГКП 2 / акушерству и гинекологии, использованию вспомогательных репродуктивных технологий. стац при пол / Врач-акушер-гинек |            |                       |               |                        |                        |                       |             |             |                           |  |  |
|----------------------------------------------------------------------------------------------------|------------|-----------------------|---------------|------------------------|------------------------|-----------------------|-------------|-------------|---------------------------|--|--|
| журнал                                                                                                    | м          | едсвидетельст         | ВА О РОЖДЕН   | ии ×                   |                        |                       |             | <b>1</b> 00 | тавить отзыв              |  |  |
| Медсвидетельства о рождении 🔹 🖉 🗙                                                                                                    |            |                       |               |                        |                        |                       |             |             |                           |  |  |
| Поль                                                                                                    | зователь:  | УСТИНОВА              |               |                        | Дата начала ввода: 1   | 1.11.2021 03:42:04    |             |             |                           |  |  |
| Тип свид                                                                                                    | етельств:  | Bce                   | ~             | Фамилия матери:        |                        | Фамилия               | ребенка:    |             |                           |  |  |
| Период дать                                                                                                    | ы выдачи:  | 05.11.2021 - 11.11.   | 2021 🖪        | Имя матери:            |                        | Дата рождения         | ребенка:    |             |                           |  |  |
|                                                                                                    | MO:        |                       | ~             | Отчество матери:       |                        | Пол                   | ребенка:    |             | ~                         |  |  |
| Установить Фи<br>Снять филь                                                                                                    | пр         |                       |               |                        |                        |                       |             |             |                           |  |  |
| Свидетельства                                                                                                    | о рождени  | и: Список             |               |                        |                        |                       |             |             |                           |  |  |
| 🗘 Добавить [] І                                                                                                    | Новое свид | етельство на основе д | анного 🥜 Изме | нить 📄 Просмотреть 🛛 🔕 | Обновить 👹 Печатьт 👹 🕻 | lействия <del>-</del> |             |             | 1/1                       |  |  |
| Дата выдачи                                                                                                    | Серия      | Номер Ф               | ИО матери     | Дата рождения матери   | Дата рождения ребенка  | Фамилия ребенка       | Пол ребенка | MO          | ФИО врача                 |  |  |
| 09.11.2021                                                                                                    | 365        | 00628                 |               | 25.11.1969             | 09.11.2021             |                       | Мужской     | ГКП 2       | WECTAKOB APK              |  |  |
|                                                                                                    |            |                       |               |                        |                        |                       |             |             |                           |  |  |
| 4                                                                                                    | _          |                       |               |                        |                        |                       |             |             |                           |  |  |
| 📢 🍕 Страниц                                                                                                    | ца 1 из :  | 1 🕨 🕅 🧟               |               |                        |                        |                       |             | Отобр       | ажаемые строки 1 - 1 из 1 |  |  |
| 5                                                                                                    |            |                       |               |                        |                        |                       |             |             | Помощь Закрыть            |  |  |

### 1.3.3. из главной формы АРМ врача стационара

нажмите кнопку «Свидетельство» на боковой панели

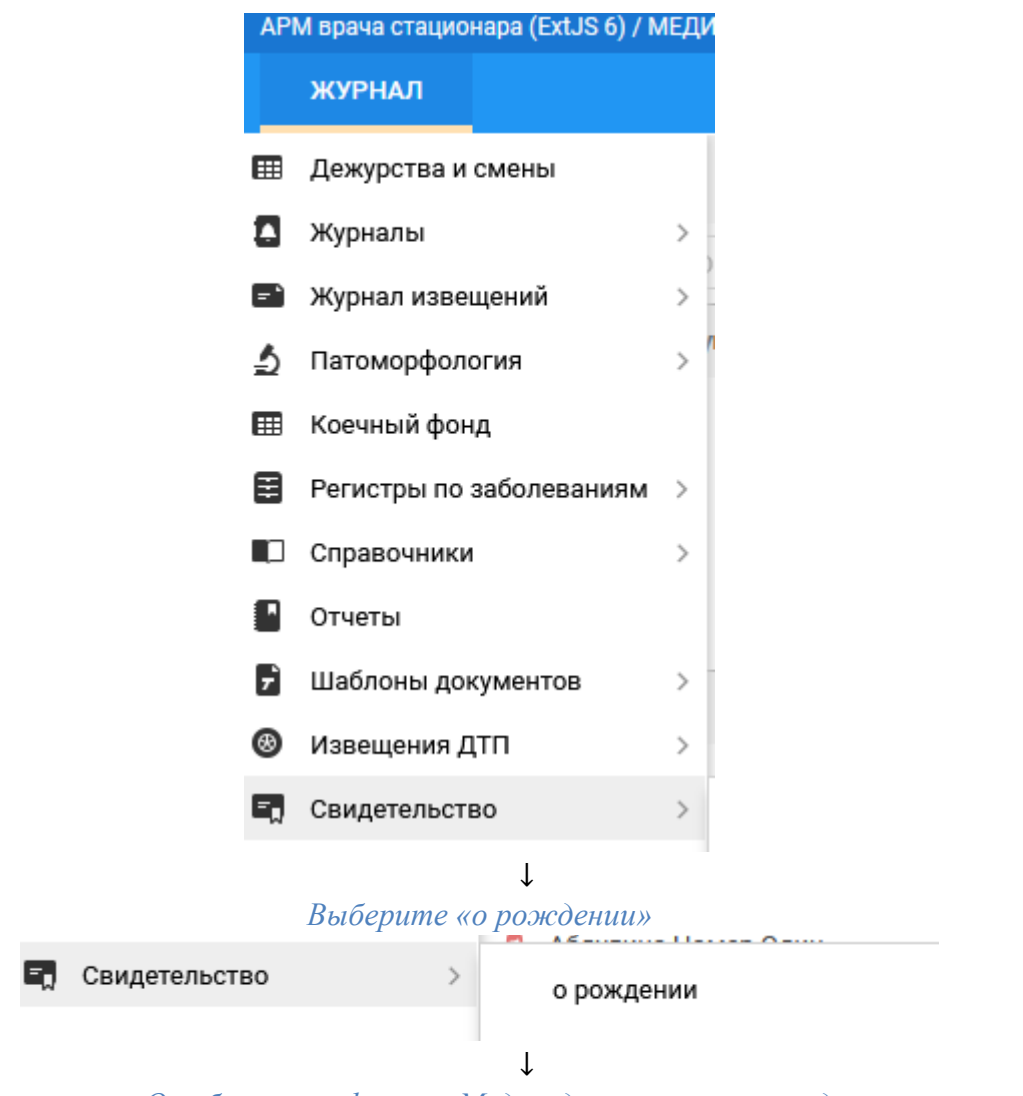

Отобразится форма «Медсвидетельства о рождении»

| АРмі заведующего                                                                                                    |                                                                                                    |                                                                                                    |                                                                                                    |                                                                                                    |                                                                          |                                                                                                    |                                                                                                    |                                                                                                    |                                                                                                    |                                                                                                    |
|----------------------------------------------------------------------------------------------------|----------------------------------------------------------------------------------------------------|----------------------------------------------------------------------------------------------------|----------------------------------------------------------------------------------------------------|----------------------------------------------------------------------------------------------------|--------------------------------------------------------------------------|----------------------------------------------------------------------------------------------------|----------------------------------------------------------------------------------------------------|----------------------------------------------------------------------------------------------------|----------------------------------------------------------------------------------------------------|----------------------------------------------------------------------------------------------------|
|                                                                                                    | медсви                                                                                                    | ДЕТЕЛЬСТВА                                                                                                    | о рождении 🗙                                                                                                    |                                                                                                    |                                                                          |                                                                                                    |                                                                                                    |                                                                                                    | 📄 Оставить от                                                                                                    | зыв                                                                                                    |
| Медсвидетельства о                                                                                                    | рождении                                                                                                    |                                                                                                    |                                                                                                    |                                                                                                    |                                                                          |                                                                                                    |                                                                                                    |                                                                                                    |                                                                                                    | ¢ 8                                                                                                    |
| Пользов                                                                                                    | атель: УСТИНО                                                                                                    | OBA                                                                                                    |                                                                                                    |                                                                                                    | Дата начала                                                              | ввода: 11.11.2021 03                                                                                                    | 42:04                                                                                                    |                                                                                                    |                                                                                                    |                                                                                                    |
|                                                                                                    |                                                                                                    |                                                                                                    |                                                                                                    |                                                                                                    |                                                                          |                                                                                                    |                                                                                                    |                                                                                                    |                                                                                                    |                                                                                                    |
| Тип свидете                                                                                                    | льств: Все                                                                                                    |                                                                                                    | Фами                                                                                                    | илия матери:                                                                                                    |                                                                          |                                                                                                    | Фамилия ребенка                                                                                                    | :                                                                                                    |                                                                                                    |                                                                                                    |
| Период даты вы                                                                                                    | адачи: 05.11.2                                                                                                    | 021 - 11.11.202                                                                                                    | 21 0                                                                                                    | Имя матери:                                                                                                    |                                                                          | Дата                                                                                                    | рождения ребенка                                                                                                    | :                                                                                                    |                                                                                                    |                                                                                                    |
| Name of the                                                                                                    | MO:                                                                                                    |                                                                                                    | • Отче                                                                                                    | ство матери:                                                                                                    |                                                                          |                                                                                                    | Пол ребенка                                                                                                    | :                                                                                                    | *                                                                                                    |                                                                                                    |
| Установить фильт                                                                                                    | p                                                                                                    |                                                                                                    |                                                                                                    |                                                                                                    |                                                                          |                                                                                                    |                                                                                                    |                                                                                                    |                                                                                                    |                                                                                                    |
| снять фильтр                                                                                                    |                                                                                                    |                                                                                                    |                                                                                                    |                                                                                                    |                                                                          |                                                                                                    |                                                                                                    |                                                                                                    |                                                                                                    |                                                                                                    |
| Свидетельства о ро                                                                                                    | ждении: Списо                                                                                                    | ок                                                                                                    |                                                                                                    |                                                                                                    |                                                                          |                                                                                                    |                                                                                                    |                                                                                                    |                                                                                                    |                                                                                                    |
| 🗘 Добавить [] Нов                                                                                                    | ое свидетельство                                                                                                    | о на основе данн                                                                                                    | юго 🥜 Изменить 📄 Г                                                                                                  | Тросмотреть 🤇                                                                                                    | Обновить 👹 Печ                                                           | ать 🔹 👸 Действия 🕶                                                                                                    |                                                                                                    |                                                                                                    |                                                                                                    | 1                                                                                                    |
| Дата выдачи С                                                                                                    | ерия Ном                                                                                                    | мер ФИО                                                                                                    | матери Дата р                                                                                                    | ождения матери                                                                                                    | Дата рождения                                                            | ребенка Фамилия р                                                                                                    | ебенка Пол ребе                                                                                                    | нка МО                                                                                                    | Φί                                                                                                    | 10 врача                                                                                                    |
| 09.11.2021 36                                                                                                    | 55 006                                                                                                    | 528                                                                                                    | 25.11.1                                                                                                    | 1969                                                                                                    | 09.11.2021                                                               |                                                                                                    | Мужской                                                                                                    | ГКП 2                                                                                                    | ш                                                                                                    | ECTAKOB                                                                                                    |
|                                                                                                    |                                                                                                    |                                                                                                    |                                                                                                    |                                                                                                    |                                                                          |                                                                                                    |                                                                                                    |                                                                                                    |                                                                                                    |                                                                                                    |
|                                                                                                    |                                                                                                    |                                                                                                    |                                                                                                    |                                                                                                    |                                                                          |                                                                                                    |                                                                                                    |                                                                                                    | _                                                                                                    |                                                                                                    |
| 4 4 CTD244012                                                                                                    | ka 1 k                                                                                                    | a 1.29                                                                                                    |                                                                                                    |                                                                                                    |                                                                          |                                                                                                    |                                                                                                    |                                                                                                    | Отображаемые стро                                                                                                    | ки 1 - 1 и                                                                                                    |
| - Crpannua 1                                                                                                    |                                                                                                    |                                                                                                    |                                                                                                    |                                                                                                    |                                                                          |                                                                                                    |                                                                                                    |                                                                                                    |                                                                                                    |                                                                                                    |
| V 4                                                                                                    |                                                                                                    |                                                                                                    |                                                                                                    |                                                                                                    |                                                                          |                                                                                                    |                                                                                                    |                                                                                                    | 🕜 Помощь                                                                                                    | 🔉 <u>З</u> акрып                                                                                                 |
|                                                                                                    |                                                                                                    |                                                                                                    |                                                                                                    |                                                                                                    | I                                                                        |                                                                                                    |                                                                                                    |                                                                                                    |                                                                                                    |                                                                                                    |
|                                                                                                    |                                                                                                    |                                                                                                    |                                                                                                    |                                                                                                    | ¥                                                                        |                                                                                                    |                                                                                                    |                                                                                                    |                                                                                                    |                                                                                                    |
|                                                                                                    |                                                                                                    |                                                                                                    |                                                                                                    | нажмі                                                                                                    | ите кнопь                                                                | у «Добавин                                                                                                    | пь»                                                                                                    |                                                                                                    |                                                                                                    |                                                                                                    |
|                                                                                                    |                                                                                                    |                                                                                                    |                                                                                                    |                                                                                                    | $\downarrow$                                                             |                                                                                                    |                                                                                                    |                                                                                                    |                                                                                                    |                                                                                                    |
|                                                                                                    |                                                                                                    |                                                                                                    | omo                                                                                                    | าศการบท                                                                                                    | ica doni                                                                 | U «Uphopor                                                                                                    | Πομενω                                                                                                    |                                                                                                    |                                                                                                    |                                                                                                    |
|                                                                                                    |                                                                                                    |                                                                                                    | ome                                                                                                    | opusun                                                                                                    | ις φυρμι                                                                 | i w 101060K.                                                                                                    | 110UCK <i>»</i>                                                                                                    |                                                                                                    |                                                                                                    |                                                                                                    |
|                                                                                                    |                                                                                                    |                                                                                                    |                                                                                                    |                                                                                                    | $\downarrow$                                                             |                                                                                                    |                                                                                                    |                                                                                                    |                                                                                                    |                                                                                                    |
| на                                                                                                    | йдите л                                                                                                    | лать пе                                                                                                    | ебенка, ког                                                                                                    | порому                                                                                                    | необходи                                                                 | мо выписат                                                                                                    | пь свиден                                                                                                    | пельсп                                                                                                    | пво о рожи                                                                                                    | дені                                                                                                    |
|                                                                                                    |                                                                                                    |                                                                                                    |                                                                                                    |                                                                                                    |                                                                          | De controcui                                                                                                    |                                                                                                    |                                                                                                    |                                                                                                    |                                                                                                    |
|                                                                                                    |                                                                                                    |                                                                                                    |                                                                                                    | нажм                                                                                                    | ите кноп                                                                 | ку «выорап                                                                                                    | 1 <i>b</i> »                                                                                                    |                                                                                                    |                                                                                                    |                                                                                                    |
|                                                                                                    |                                                                                                    |                                                                                                    |                                                                                                    |                                                                                                    | $\downarrow$                                                             |                                                                                                    |                                                                                                    |                                                                                                    |                                                                                                    |                                                                                                    |
|                                                                                                    |                                                                                                    | Отобл                                                                                                    | nasumca du                                                                                                    |                                                                                                    | ~ .                                                                      |                                                                                                    |                                                                                                    |                                                                                                    |                                                                                                    |                                                                                                    |
| ельство о рождении                                                                                                    |                                                                                                    | 011000                                                                                                    |                                                                                                    | $n_{MA}$                                                                                                    | 'endement                                                                | cmeo o nor                                                                                                    | кдении Т                                                                                                    | Тобавл                                                                                                    | PH11P \}                                                                                                    |                                                                                                    |
|                                                                                                    | и: Добавление                                                                                                    | , ,                                                                                                    | usumen qu                                                                                                    | орма «С                                                                                                    | 'видетели                                                                | ство о роз                                                                                                    | кдении. Д                                                                                                    | <u> Тобавл</u>                                                                                                  | ение»                                                                                                    | \$                                                                                                    |
| амилия имя отчеств                                                                                                    | и: Добавление<br>о Д/р:                                                                                                    | Пол: Женский                                                                                                    | usumen qu                                                                                                    | <i>орма «</i> С                                                                                                    | Свидетели                                                                | ство о роз                                                                                                    | кдении. Д                                                                                                    | <u> Тобавл</u>                                                                                                  | ение»                                                                                                    | <i>а</i> пление                                                                                                  |
| амилия имя отчеств<br>тус: СНИЛС:<br>ация:                                                                                                    | и: Добавление<br>о Д/р:                                                                                                    | Пол: Женский                                                                                                    | usumen qu                                                                                                    | <i>орма</i> «С                                                                                                    | Свидетели                                                                | ство о роз                                                                                                    | <del>кдении.</del> Д                                                                                                    | <u> Тобавл</u>                                                                                                  | ение»>                                                                                                    | ¢<br>епление<br>гь данные                                                                                        |
| амилия имя отчеств<br>атус: СНИЛС:<br>ация:<br>ает:<br>н:                                                                                                    | и: Добавление<br>о Д/р:                                                                                                    | Пол: Женский                                                                                                    | usumen qu                                                                                                    | орма «С                                                                                                    | 'видетели                                                                | ство о роз                                                                                                    | кдении. Д                                                                                                    | <u> Тобавл</u>                                                                                                  | СНИС»>>                                                                                                    | епление гь данные я лечения                                                                                      |
| анилия имя отчеств<br>ация:<br>ация:<br>ает:<br>н:<br>Выдан:,.Закрыт:<br>т.Выдан:,                                                                                                    | и: Добавление<br>о Д/р:                                                                                                    | Пол: Женский                                                                                                    |                                                                                                    | орма «С                                                                                                    | Евидетели                                                                | <u>ство о роз</u>                                                                                                    | <u>кдении. /</u>                                                                                                    | <u> Тобавл</u>                                                                                                  | ение»>>                                                                                                    | епление<br>гь данные<br>а лечения<br>готы<br>блюдение                                                            |
| рамилия имя отчеств<br>атус: СНИЛС:<br>нация:<br>на:<br>выдан:, Закрыт:<br>нт: Выдан:, Закрыт:<br>нт: Выдан:, Должность:<br>асток: Дата прикреплен                                                                                                    | и: Добавление<br>о Д/р:<br>кия:                                                                                                    | Пол: Женский                                                                                                    |                                                                                                    | орма «С                                                                                                    | <u>двидетели</u>                                                         | <u>ьство о роз</u>                                                                                                    | кдении. Д                                                                                                    | <u> Тобавл</u>                                                                                                  | ение»>><br>Именит<br>История<br>Ль<br>Дисп. на                                                                                                    | епление гь данные лечения готы блюдения                                                                          |
| амилия имя отчеств<br>атус: СНИЛС:<br>ация:<br>ает:<br>н:<br>Выдан:, . Закрыт:<br>нт: Выдан:, . Закрыт:<br>нт: Выдан:, . Закрыт:<br>должность:<br>асток: Дата прикрепле-<br>чедения о матери и р                                                                                                    | и: Добавление<br>о Д/р:<br>иия:<br>ебенке                                                                                                    | Пол: Женский                                                                                                    | usumen qu                                                                                                    | орма «С                                                                                                    | <u>Свидетели</u>                                                         | <u>ьство о роз</u>                                                                                                    | кдении. Д                                                                                                    | <u> Добавл</u>                                                                                                  | СНИС»><br>Прикр<br>Ламени<br>Потории<br>Потори<br>Потори<br>Потори<br>Потории<br>Потории<br>Потории<br>Потории<br>Потории   | епление<br>гъданные<br>а лечения<br>готы<br>блюдени                                                              |
| анилия имя отчеств<br>атус: СНИЛС:<br>ация:<br>ает:<br>ни<br>Выдан:, Закрыт:<br>нт Выдан:,<br>Должность:<br>кток: Дата прикреплен<br>едения о матери и р<br>ные свилетельства.                                                                                                    | и: Добавление<br>о Д/р:<br>иия:<br>ебенке                                                                                                    | Пол: Женский                                                                                                    |                                                                                                    | <i>эрма</i> «С                                                                                                    | <u> Звидетели</u>                                                        | оство о роз                                                                                                    | кдении. Д                                                                                                    | <u> Добавл</u>                                                                                                  | СНИС»><br>Прикр<br>Ламени<br>Мстория<br>Ла<br>Сл. на                                                                                                    | епление<br>гъ данные<br>а лечения<br>готы<br>блюдение                                                            |
| анилия иня отчеств<br>угус: СНИЛС:<br>ация:<br>зет:<br>Выдан:,.Закрыт:<br>Должность:<br>сток: Дата прикрапле-<br>едения о матери и р<br>ные свидетельства-<br>Форма получения:                                                                                                    | 1: Добавление<br>о Д/р:<br>ияя:<br>ебенке<br>2. Бумажный н                                                                                                    | оситель                                                                                                    | Тип свидетельс                                                                                                    | о <i>рма «</i> С                                                                                                    | ∑видетели                                                                | оство о роз                                                                                                    | кдении. )                                                                                                    | <u> Добавл</u>                                                                                                  | СНИС»><br>Прикр<br>Ламени<br>Потория<br>Потория<br>Потори | епление<br>гь данные<br>а лечения<br>готы<br>блюдени                                                             |
| анилия иня отчеств<br>яки: СНИЛС:<br>ация:<br>вет:<br>Выдан:, Закрыт:<br>Должность:<br>слок: Дата прикрапле-<br>едения о матери и р<br>ные свидетельства-<br>Форма получения:                                                                                                    | <ul> <li>ка с с с с с с с с с с с с с с с с с с с</li></ul>                                                                                                    | оситель 🗸                                                                                                    | Тип свидетельст                                                                                                    | тва: <mark>2. На листе</mark><br>нео: 2                                                                                                    | <u>свидетели</u><br>                                                     | оство о роз                                                                                                    | <u>кдении.</u> /                                                                                                    | <u>Добавл</u>                                                                                                   | СНИС»><br>Прикр<br>Лимени<br>История<br>Ли<br>Ли<br>Ли<br>Ли<br>Ли<br>Ли<br>Ли<br>Ли<br>Ли<br>Ли                                                                                                    | епление<br>гь данных<br>я лечения<br>готы<br>блюдени                                                             |
| амилия иня отчеств<br>пус: СНИЛС:<br>ация:<br>ser: "Выдан:, Закрыт:<br>тт Выдан:,<br>Должность:<br>сток: Дата прикрепле-<br>сток: Дата прикрепле-<br>едения о матери и р<br>ные свидетельства<br>Форма получения:<br>Серия:                                                                                                    | <ul> <li>к. Добавление</li> <li>о Д/р:</li> <li>ебенке</li> <li>2. Бумажный н</li> <li>57</li> </ul>                                                                                                    | пол: Женский<br>юситель 💌                                                                                                    | Тип свидетельст<br>ном                                                                                              | тва: <mark>2. На листе</mark><br>тер: 2                                                                                                    | <u>}</u><br>280∂етели<br><br><br>[±                                      | о <u>СТВО О РОЭ</u><br>Дата выдачи:                                                                                                    | <u>кдении.</u> /                                                                                                    | <u>Добавл</u><br>]                                                                                              | СНИС»><br>Прикр<br>Ламени<br>Мстории<br>Ль<br>С.<br>Дисп. на                                                                                                    | епление<br>гь данные<br>л лечения<br>готы<br>блюдени                                                             |
| никиля имя отчеств<br>усі СНИЛС:<br>шия:<br>ет:<br>вщан:, Закрыт:<br>ток: Дата прикрепле-<br>дения о матери и р<br>ные свидетельства-<br>Форма получения:<br>Серия:<br>ные о матери                                                                                                    | <ul> <li>ка добавление</li> <li>о Д/р:</li> <li>кия:</li> <li>ебенке</li> <li>2. Бумажный н</li> <li>57</li> </ul>                                                                                                    | Пол: Женский<br>коситель 💌                                                                                                    | Тип свидетельст<br>ном                                                                                              | тва: <mark>2. На листе</mark><br>нер: 2                                                                                                    | <u></u> м                                                                | р <u>СШВО О ДОЭ</u><br>Дата выдачи:                                                                                                    | <u>кдении.</u> /                                                                                                    | Тобавл                                                                                                    | СНИС»><br>Прикр<br>Лачени<br>Истории<br>Ль<br>Слисп. на                                                                                                    | Ф<br>епление<br>гь данны<br>а лечени<br>готы<br>блюдени                                                          |
| анилия иня отчеств<br>тус: СНИЛС:<br>ция:<br>нат: :<br>Надан:, Закрыт:<br>Т Выдан:,<br>Должность:<br>сток: Дата прикреплен-<br>адения о матери и р<br>Форма получения:<br>Серия:<br>ные о матери<br>Занятость:                                                                                                    | <ul> <li>ка добавление</li> <li>о Д/р:</li> <li>кия:</li> <li>ебенке</li> <li>2. Бумажный н</li> <li>57</li> <li>1. занятость в</li> <li>1. сапитать</li> </ul>                                                                                                    | оситель ×                                                                                                    | Тип свидетельст<br>ном<br>Образован                                                                                 | тва: <mark>2. На листе</mark><br>нер: 2<br>ине: 1. профессо                                                                                                    | УВИО́СТСЛ<br>м<br>(+<br>пональное: высц м                                | рСТВО О ДОЭ<br>Дата выдачи:                                                                                                    | <u>кдении.</u> /                                                                                                    | <u>Добавл</u><br>]                                                                                              | СНИС»><br>Прикр<br>Лачени<br>Мстория<br>Ла<br>С. на                                                                                                    | (⊄<br>епление<br>ть данны<br>а лечени<br>готы<br>блюдени                                                         |
| анилия иня отчеств<br>тус: СНИЛС:<br>ция:<br>нан: . Закрыт:<br>т Выдан: .<br>Должность:<br>т Выдан: .<br>Должность:<br>т Выдан: .<br>Должность:<br>т Выдан: .<br>Должность:<br>т Выдан: .<br>Должность:<br>т Выдан: .<br>Должность:<br>адения о матери и р<br>Форма получения:<br>кые о матери<br>Занятость:<br>амейное положение:                                                                                                    | <ul> <li>к. Добавление</li> <li>о Д/р:</li> <li>иля:</li> <li>ебенке</li> <li>2. Бумажный н</li> <li>57</li> <li>1. занятость в</li> <li>1. Состоит в за</li> </ul>                                                                                                    | пол: Женский<br>юситель<br>экономике: p<br>арегистриров                                                                                                    | Тип свидетельст<br>ном<br>Образован                                                                                 | тва: <mark>2. На листе</mark><br>нер: 2<br>ине: 1. професси                                                                                                    |                                                                          | рСТВО О ДОЭ<br>Дата выдачи:                                                                                                    | кдении. /                                                                                                    | <u>Добавл</u><br>]                                                                                              | СНИС»><br>Прикр<br>Лачени<br>Потории<br>Потори<br>Потории<br>Потори<br>Потори<br>Потории<br>Потории<br>Потории<br>Потории   | епление гъ данные гъ данные готы блюдени                                                                         |
| анилия иня отчеств<br>пус: СНИЛС:<br>ция:<br>ет: :<br>ыдан:, Закрыт:<br>т Выдан:,<br>Должоость:<br>ток: Дата прикреплен<br>сакрата прикреплен<br>сакрата              | <ul> <li>к. Добавление</li> <li>о Д/р:</li> <li>иия:</li> <li>ебенке</li> <li>2. Бумажный н</li> <li>57</li> <li>1. занятость в</li> <li>1. Состоит в за</li> </ul>                                                                                                    | пол: Женский<br>юситель<br>экономике: p<br>эрегистриров                                                                                                    | Тип свидетельст<br>ном<br>Образован                                                                                 | тва: <mark>2. На листе</mark><br>нер: 2<br>ине: 1. профессо                                                                                                    | УВИО́СТСЛИ<br>↓<br>10нальное: высц ↓                                     | рСТВО О ДОЭ<br>Дата выдачи:                                                                                                    | кдении. /<br>23.05.2022                                                                                                    | <u>Добавл</u><br>                                                                                               | СНИС»><br>Прикр<br>Лимени<br>Потория<br>Потория<br>Потори | епление<br>ть данных<br>л.лечених<br>готы<br>блюдени                                                             |
| анилия иня отчеств<br>пус: СНИЛС:<br>ция:<br>вщан: , Закрыт:<br>т т: Выдан: ,<br>Закрыт: т<br>ток: Дата прикрепле-<br><b>дения о матери и р</b><br>ные свидетельства-<br>Форма получения:<br>серия:<br>ные о матери<br>Занятость:<br>мейное положение:<br>ные мед. организац<br>Отделение:                                                                                                    | <ul> <li>к. Добавление</li> <li>о Д/р:</li> <li>кия:</li> <li>ебенке</li> <li>2. Бумажный н</li> <li>57</li> <li>1. Занятость в</li> <li>1. Состоит в за</li> </ul>                                                                                                    | пол: Женский<br>юситель<br>экономике: р<br>арегистриров                                                                                                    | Тип свидетельст<br>ном<br>Образован<br>Вр                                                                           | тва: <mark>2. На листе</mark><br>нер: 2<br>ине: 1. професси                                                                                                    |                                                                          | дата выдачи:<br>Вид мед. персонала:                                                                                                    | <u>кдении.</u><br>23.05.2022<br>1. Врач                                                                                         | <u>Добавл</u><br>З                                                                                              | СНИС»><br>Прикр<br>Лимени<br>Потория<br>Потория<br>Потори | епление.<br>Ть данны<br>л. лечения<br>готы<br>блюдени                                                            |
| анилия иня отчестя<br>пус: СНИЛС:<br>ция:<br>вщан: , Закрыт:<br>т т Выдан: ,<br>Закрыт: т<br>ток: Дата прикрепле-<br><b>форма получения:</b><br><b>серия:</b><br><b>серия:</b><br><b>серия:</b><br>занятость:<br>занятость:<br>занятость:<br>мейное положение:<br>ые мед. организац<br>Отделение:<br>Место работы врача                                                                                                    | <ul> <li>к. Добавление</li> <li>о Д/р:</li> <li>кия:</li> <li>ебенке</li> <li>2. Бумажный н</li> <li>57</li> <li>1. Занятость в</li> <li>1. Состоит в за</li> </ul>                                                                                                    | пол: Женский<br>юситель<br>экономике: p<br>арегистриров<br>v                                                                                                    | Тип свидетельст<br>ном<br>Образован<br>Вр<br>Лиценз                                                                 | тва: <mark>2. На листе</mark><br>нер: 2<br>ине: 1. професси<br>иня:                                                                                                    |                                                                          | дата выдачи:<br>Вид мед. персонала:                                                                                                    | <u>кдении.</u><br>23.05.2022<br>1. Врач                                                                                         | <u>Тобавл</u><br>                                                                                               | СНИС»><br>Прикр<br>Лимени<br>Потория<br>Потория<br>Потори | (е<br>ть данны<br>л. лечени<br>готы<br>блюдени                                                                   |
| анилия иня отчеств<br>пус: СНИЛС:<br>ция:<br>ет: :<br>ыдан: , Закрыт:<br>ток: Дата прикрепле-<br>дения о матери и р<br>ные свидетельства -<br>Форма получения:<br>Серия:<br>ные о матери<br>Занятость:<br>нейное положение:<br>ные мед. организац<br>Отделение:<br>Место работы врача<br>(«Руководитель»):                                                                                                    | <ul> <li>к. Добавление</li> <li>о Д/р:</li> <li>кия:</li> <li>ебенке</li> <li>2. Бумажный н</li> <li>57</li> <li>1. Занятость в</li> <li>1. Состоит в за</li> </ul>                                                                                                    | пол: Женский<br>юситель<br>экономике: p<br>эрегистриров<br>>                                                                                                    | Тип свидетельст<br>ном<br>Образован<br>Вр<br>Лиценз                                                                 | тва: <mark>2. На листе</mark><br>нер: 2<br>ине: 1. професси<br>иня:                                                                                                    |                                                                          | р <u>СШВО О ДОЭ</u><br>Дата выдачи:<br>Вид мед. персонала:                                                                                  | <u>кдении.</u><br>23.05.2022<br>1. Врач                                                                                         | <u>Įобавл</u><br>3                                                                                              | СНИС»>                                                                                                    | <ul> <li>епление,</li> <li>ть данны</li> <li>лечения</li> <li>лечения</li> <li>поты</li> <li>блюдении</li> </ul> |
| анилия иня отчеств<br>пус: СНИЛС:<br>ция:<br>сния:<br>выдан:, Закрыт:<br>тт Выдан:,<br>Должность:<br>сток: Дата прикрепле-<br><b>дения о матери и р</b><br><b>чые свидетельства</b><br>форма получения:<br>серия:<br>чые о матери<br>Занятость:<br>внейное положение:<br>чые мед. организац<br>Отделение:<br>Место работы врача<br>(«Руководитель»):                                                                                                    | <ul> <li>к. Добавление</li> <li>о Д/р:</li> <li>кия:</li> <li>ебенке</li> <li>2. Бумажный н</li> <li>57</li> <li>1. Занятость в</li> <li>1. Состоит в за</li> </ul>                                                                                                    | пол: Женский<br>юситель<br>экономике: р<br>арегистриров                                                                                                    | Тип свидетельст<br>ном<br>Образован<br>Вр<br>Лиценз                                                                 | тва: <mark>2. На листе</mark><br>нер: 2<br>ине: 1. професси<br>иня:                                                                                                    | Свидетели<br>↓<br>пональное: выси ↓<br>↓<br>↓                            | р <u>СШВО О РОЭ</u><br>Дата выдачи:<br>Вид мед. персонала:                                                                                  | <u>кдении.</u> )<br>23.05.2022<br>1. Врач                                                                                       | <u></u> <u></u> <u></u> <u></u> <u></u> <u></u> <u></u> <u></u> <u></u> <u></u> <u></u> <u></u> <u></u> <u></u> | СНИС»>                                                                                                    | Флление,<br>гь данным<br>л лечения<br>тоты<br>блюдени                                                            |
| анилия иня отчеств<br>пус: СНИЛС:<br>ция:<br>нет: :<br>Надан: , Закрыт:<br>Т Выдан: ,<br>Должность:<br>сток: Дата прикрепле-<br><b>дения о матери и р</b><br><b>чые свидетельства</b> -<br>Форма получения:<br>Серия:<br><b>чые о матери и</b><br>Занятость:<br>вмейное положение:<br>чые мед. организац<br>Отделение:<br>(«Руковедитель»):<br><b>чые о ребенке</b><br>Дата, время родов:                                                                                                    | <ul> <li>к. Добавление</li> <li>о Д/р:</li> <li>иия:</li> <li>ебенке</li> <li>2. Бумажный н</li> <li>57</li> <li>1. занятость в</li> <li>1. Состоит в за</li> </ul>                                                                                                    | пол: Женский<br>коситель<br>экономике: p<br>экономике: p<br>экономике: c                                                                                                    | Тип свидетельст<br>ном<br>Образован<br>Вр<br>Лиценз<br>Место род                                                    | тва: <mark>2. На листе</mark><br>нер: 2<br>ие: 1. професси<br>ния:<br>ия:<br>1. В стацио                                                                                                    | Свидетели<br>тональное: выси ∨<br>тональное: выси ∨<br>тональное: выси ∨ | рСТИВО О ДОЭ<br>Дата выдачи:<br>Вид мед. персонала:<br>Принял роды:                                                                         | <u>кодении.</u> )<br>23.05.2022<br>1. Врач<br>1. Врач акушер-гия                                                                | чекалог                                                                                                    | СНИС»>                                                                                                    |                                                                                                    |
| анилия иня отчеств<br>пус: СНИЛС:<br>шия:<br>нен:<br>нен:<br>нен:<br>товидан:, Закрыт:<br>товидан:,<br>Должность:<br>сток: Дата прикрепле-<br>адения о матери и р<br>чые свидетельства-<br>Форма получения:<br>Серия:<br>ные о матери<br>Занятость:<br>внейное положение:<br>ные мед. организац<br>Отделение:<br>место работы врача<br>(«Руковедитель»):<br>ные о ребенке<br>Дата, время родов:<br>Иноголодные роды:                                                                                                    | <ul> <li>к. Добавление</li> <li>о Д/р:</li> <li>икя:</li> <li>ебенке</li> <li>2. Бумажный н</li> <li>57</li> <li>1. занятость е</li> <li>1. Состоит в за</li> <li>ии</li> <li>0. Нет</li> </ul>                                                                                                    | пол: Женский<br>коситель<br>экономике: р<br>экономике: р<br>ч                                                                                                    | Тип свидетельст<br>ном<br>Образован<br>Вр<br>Лиценз<br>Который по сче                                               | тва: <mark>2. На листе</mark><br>нер: 2<br>ие: 1. професси<br>ии: 1. В стацию<br>гту:                                                                                                    | Свидетели<br>(+<br>кональное: выси ∨<br>каре ∨<br>каре ∨                 | рСТПВО О ДОЭ<br>Дата выдачи:<br>Вид мед. персонала:<br>Принял роды:<br>Всего плодов:                                                        | <u>кодении.</u> <u>)</u><br>23.05.2022<br>1. Врач<br>1. Врач акушер-гия                                                         | ₹ekanor ▼                                                                                                    | СНИС»>                                                                                                    |                                                                                                    |
| анилия иня отчеств<br>тус: СНИЛС:<br>шия:<br>сонстрания:<br>Мадан:,.Закрыт:<br>тт Выдан:,<br>Должность:<br>сток: Дата прикрепле-<br>вдения о матери и р<br>ные свидетельства-<br>Форма получения:<br>Серия:<br>ные о матери<br>Занятость:<br>вмейное положение:<br>ные о положение:<br>ные о работы врача<br>(«Руковедитель"):<br>ные о работы врача<br>(«Руковедитель"):<br>ные о рабенке<br>Дата, время родов:<br>(могопладные роды:<br>Ребенок родился:                                                                                                    | <ul> <li>к. Добавление</li> <li>о Д/р:</li> <li>икя:</li> <li>ебенке</li> <li>2. Бумажный н</li> <li>57</li> <li>1. занятость е</li> <li>1. Состоит в за</li> <li>ии</li> <li>0. Нет</li> <li>1. Живой</li> </ul>                                                                                                    | юситель<br>экономике: р<br>экономике: р<br>                                                                                                    | Тип свидетельст<br>ном<br>Образован<br>Вр<br>Лиценз<br>Который по сче<br>Который робен                              | тва: <mark>2. На листе</mark><br>нер: 2<br>ие: 1. професси<br>ии: 1. В стацию<br>сов: 1. В стацию<br>сту:                                                                                                    | Свидетели<br>(+<br>кональное: выси ∨<br>каре ∨<br>каре ∨                 | рСТПВО О ДОЭ<br>Дата выдачи:<br>Вид мед. персонала:<br>Принял роды:<br>всего плодов:<br>Первая явка, неделя:                                | <u>кодении.</u> )<br>23.05.2022<br>1. Врач<br>1. Врач акушер-гия                                                                | Zoбasл<br>3<br>≪<br>Kekanor ×                                                                                   | СНИС»>                                                                                                    | (Ф<br>епление,<br>гь данны<br>л лечения<br>готы<br>блюдени                                                       |
| анилия иля отчеств<br>пус: СНИЛС:<br>шия:<br>нен:<br>нен:<br>нен:<br>товидан:, Закрыт:<br>товидан:,<br>Должность:<br>сток: Дата прикрепле-<br>дения о матери и р<br>чые свидетельства<br>Форма получения:<br>Серия:<br>ные о матери<br>Занятость:<br>внейное положение:<br>нее мед. организац<br>Отделение:<br>место работы врача<br>(«Руководитель"):<br>ные о ребенке<br>Дата, время родов:<br>Іногоплодные родился:<br>Масса:                                                                                                    | <ul> <li>к. Добавление</li> <li>о Д/р:</li> <li>икя:</li> <li>ебенке</li> <li>2. Бумажный н</li> <li>57</li> <li>1. занятость е</li> <li>1. Состоит в за</li> <li>ии</li> <li>0. Нет</li> <li>1. Живой</li> </ul>                                                                                                    | КОСИТЕЛЬ       экономике:     р       экономике:     р       экономике:     р       экономике:     х       экономике:     х       экономике:     х       х     х       х     х       х     х       х     х       х     х       х     х       х     х       х     х       х     х                                                                                                    | Тип свидетельст<br>ном<br>Образован<br>Вр<br>Лицена<br>Который по сче<br>Который ребен<br>Рост (с                   | тва: <mark>2. На листе</mark><br>нер: 2<br>ие: 1. професси<br>ии: 1. В стацио<br>сту:<br>соо: 1. В стацио<br>сту:                                                                                                    | Свидетели<br>(+<br>кональное: выси ∨<br>каре ∨<br>каре ∨                 | рСТПВО О ДОЭ<br>Дата выдачи:<br>Вид мед. персонала:<br>Принял роды:<br>всего плодое:<br>Первая явка, неделя:<br>Пол:                        | <ul> <li>КО̀ении. //</li> <li>23.05.2022</li> <li>1. Врач акушер-гия</li> <li>1. Врач акушер-гия</li> <li>1. Мужской</li> </ul> | Zoбasл<br>З<br>чекалог ⊻                                                                                        | СНИС»>                                                                                                    | ( е<br>епление<br>гь данны<br>л лечения<br>готы<br>блюдени                                                       |
| анилия иня отчестя<br>тус: СНИЛС:<br>шия:<br>ведан:,.Закрыт:<br>тт Выдан:,<br>Должность:<br>сток: Дата прикрепле-<br>адения о матери и р<br>вые свидетельства<br>Форма получения:<br>Серия:<br>ные о матери<br>Занятость:<br>внейное положение:<br>внейное положение:<br>внейное положение:<br>внейное положение:<br>внейное положение:<br>внейное положение:<br>внейное положение:<br>внейное положение:<br>внейное положение:<br>адата, время родо:<br>ребенок родился:<br>Масса:<br>Фанилия ребенка:                                                                                                    | <ul> <li>к: Добавление</li> <li>о Д/р:</li> <li>ия:</li> <li>ебенке</li> <li>2. Бунажный н</li> <li>57</li> <li>1. занятость в</li> <li>1. Состоит в за</li> <li>ии</li> <li>0. Нет</li> <li>1. Живой</li> </ul>                                                                                                    | Пол: Женский коситель экономике: р  экономике: р  >  >  >  >  >  >  >  >  >  >  >  >  >  >  >  >  >  >  >  >  >  >  >  >  >  >  >  >  >  >  >  >  >  >  >  >  >  >  >  >  >  >  >  >  >  >  >  >  >  >  >  >  >  >  >  >  >  >  >  >  >  >  >  >  >  >  >  >  >  >  >  >  >  >  >  >  >  >  >  >  >  >  >  >  >  >  >  >  >  >  >  >  >  >  >  >  >  >  >  >  >  >  >  >  >  >  >  >  >  >  >  >  >  >  >  >  >  >  >  >  >  >  >  >  >  >  >  >  >  >  >  >  >  >  >  >  >  >  >  >  >  >  >  >  >  >  >  >  >  >  >  >  >  >  >  >  >  >  >  >  >  >  >  >  >  >  >  >  >  >  >  >  >  >  >  >  >  >  >  >  >  >  >  >  >  >  >  >  >  >  >  >  >  >  >  >  > </td <td>Тип свидетельст<br/>ном<br/>Образован<br/>Вр<br/>Лиценз<br/>Который по сче<br/>Который по сче<br/>Который ребен<br/>Рост (с</td> <td>тва: [2. На листе<br/>нер: [2]<br/>нер: [2]<br/>нея: [1. профессо<br/>нея:<br/>ияя:<br/>профессо<br/>нея:<br/>профессо<br/>нея:<br/>нея:<br/>профессо<br/>нея:<br/>профессо<br/>нея:<br/>нея:<br/>нея:<br/>нея:<br/>нея:<br/>нея:<br/>нея:<br/>нея:</td> <td>Свидетели<br/>(+<br/>кональное: выси м<br/>каре м<br/>каре м</td> <td>рСТПВО О ДОЭ<br/>Дата выдачи:<br/>Вид мед. персонала:<br/>Вид мед. персонала:<br/>Принял роды:<br/>Всего плодов:<br/>Первая явка, неделя:<br/>Пол:</td> <td>КО̀ении. )           23.05.2022           1. Врач           1. Врач акушер-гия           1. Мужской</td> <td>Zoбasл<br/>З<br/>чекалог ⊻</td> <td>СНШС»&gt;<br/>Прикр<br/>Ситория<br/>Пль<br/>Пль<br/>Пль<br/>Пль<br/>Пль<br/>Пль<br/>Пль<br/>Пль</td> <td>епление<br/>гь данны<br/>л лечени<br/>готы<br/>блюдени</td> | Тип свидетельст<br>ном<br>Образован<br>Вр<br>Лиценз<br>Который по сче<br>Который по сче<br>Который ребен<br>Рост (с | тва: [2. На листе<br>нер: [2]<br>нер: [2]<br>нея: [1. профессо<br>нея:<br>ияя:<br>профессо<br>нея:<br>профессо<br>нея:<br>нея:<br>профессо<br>нея:<br>профессо<br>нея:<br>нея:<br>нея:<br>нея:<br>нея:<br>нея:<br>нея:<br>нея:                                                                                                    | Свидетели<br>(+<br>кональное: выси м<br>каре м<br>каре м                 | рСТПВО О ДОЭ<br>Дата выдачи:<br>Вид мед. персонала:<br>Вид мед. персонала:<br>Принял роды:<br>Всего плодов:<br>Первая явка, неделя:<br>Пол: | КО̀ении. )           23.05.2022           1. Врач           1. Врач акушер-гия           1. Мужской                             | Zoбasл<br>З<br>чекалог ⊻                                                                                        | СНШС»><br>Прикр<br>Ситория<br>Пль<br>Пль<br>Пль<br>Пль<br>Пль<br>Пль<br>Пль<br>Пль                                                                                                    | епление<br>гь данны<br>л лечени<br>готы<br>блюдени                                                               |
| анилия иня отчеств<br>тус: СНИЛС:<br>щия:<br>ведан:, Закрыт:<br>тт Выдан:,<br>Должность:<br>сток: Дата прикрепле-<br>вдения о матери и р<br>ные свидетельства<br>Форма получения:<br>Серия:<br>ные о матери<br>Занятость:<br>емейное положение:<br>ные о сорганизац<br>Отделение:<br>Место работы врача<br>(«Руководитель"):<br>ные о ребенке<br>Дата, время родов:<br>Иногоплодные роды:<br>Ребенок родился:<br>Масса:<br>Фанилия ребенка:                                                                                                    | <ul> <li>к. Добавление</li> <li>о Д/р:</li> <li>ия:</li> <li>ебенке</li> <li>2. Бунажный н</li> <li>57</li> <li>1. занятость в</li> <li>1. Состоит в за</li> <li>ии</li> <li>0. Нет</li> <li>1. Живой</li> <li>614107, РОССИ</li> </ul>                                                                                                    | Пол: Женский коситель экономике: р  экономике: р  экономике: р  >  >  >  >  >  >  >  >  7  >  19                                                                                                    | Тип свидетельст<br>ном<br>Образован<br>Вр<br>Лицена<br>Который по сче<br>Который по сче<br>Который ребен<br>Рост (с | ва: [2. На листе<br>нер: 2<br>ие: 1. профессо<br>иен:<br>иян:<br>иян:<br>иян:<br>инен:<br>инен: | Свидетели<br>(+<br>кональное: выси №<br>наре №<br>наре №                 | рство о роз<br>Дата выдачи:<br>Вид мед. персонала:<br>Вид мед. персонала:<br>Принял роды:<br>Всего плодое:<br>Первая явка, неделя:<br>Пол:  | КО̀ении. )           23.05.2022           1. Врач           1. Врач акушер-гия           1. Мужской                             | <u>Тобавл</u><br>З<br>чекалог ¥<br>чекалог ×                                                                    | СНШС»><br>Прикр<br>Систория<br>П. Стория<br>П. Сто                                                                                    | епление<br>гь данных<br>л лечения<br>готы<br>блюдени                                                             |
| анилия иня отчеств<br>тус: СНИЛС:<br>щия:<br>веден: , Закрыт:<br>тт Выдан: ,<br>Должность:<br>сток: Дата прикрепле-<br>вдения о матери и р<br>ные свидетельства<br>Форма получения:<br>Серия:<br>ные о матери<br>Занятость:<br>емейное положение:<br>ные о согранизац<br>Отделение:<br>Место работы врача<br>(«Руководитель"):<br>ные о ребенке<br>Дата, время родов:<br>Иногоплодные роды:<br>Ребенок родился:<br>Масса:<br>Фанилия ребенка:                                                                                                    | <ul> <li>к. Добавление</li> <li>о Д/р:</li> <li>икя:</li> <li>ебенке</li> <li>2. Бунажный н</li> <li>57</li> <li>1. занятость в</li> <li>1. Состоит в за</li> <li>ии</li> <li>0. Нет</li> <li>1. Живой</li> <li>614107, РОССИ</li> </ul>                                                                                                    | Пол: Женский       коситель        экономике:        экономике:                                                                                                    | Тип свидетельст<br>ном<br>Образован<br>Вр<br>Лиценз<br>Который по сче<br>Который по сче<br>Который ребен<br>Рост (с | ва: 2. На листе<br>нер: 2.<br>нер: 2.<br>ние: 1. профессо<br>ния:<br>иия:<br>иия:<br>иия:<br>иия:<br>иия:<br>иия:<br>иия:                                                                                                    | Свидетели<br>(+<br>кональное: выси ∨<br>каре ∨<br>каре ∨<br>каре ∨       | рство о роз<br>Дата выдачи:<br>Вид мед. персонала:<br>Вид мед. персонала:<br>Принял роды:<br>Всего плодое:<br>Первая явка, неделя:<br>Пол:  | КО̀ении. )           23.05.2022           1. Врач           1. Врач акушер-гия           1. Мужской                             | <u>Тобавл</u><br>З<br>чекалог ⊻<br>чекалог ×                                                                    | СНШС»>                                                                                                    | епление<br>гь данных<br>л лечения<br>готы<br>блюдени                                                             |
| анилия иня отчеств<br>тус: СНИЛС:<br>виля:<br>вет:<br>Видан:, Закрыт:<br>тт Видан:, Закрыт:<br>тт Видан:,<br>Должность:<br>сток: Дата прикрепле-<br>ведения о матери и р<br>ные свидетельства -<br>Форма получения:<br>Серия:<br>ные о матери<br>Занятость:<br>емейное положение:<br>ные мед. организац<br>Отделение:<br>Место работы врача<br>(«Руководитель"):<br>ные о ребенке<br>Дата, время родо:<br>Многоплодные роды:<br>Ребенок родился:<br>Масса:<br>Фанилия ребенка:<br>Место рождения:                                                                                                    | к: Добавление<br>о Д/р:<br>икя:<br>ебенке<br>2. Бунажный н<br>57<br>1. занятость в<br>1. Состоит в за<br>1. Состоит в за<br>1. Состоит в состоит в за<br>1. Состоит в за<br>1. Состоит в за<br>1. Состоит в за<br>1. Состоит в за<br>1. Состоит в за<br>1. Состоит в за<br>1. Состоит в за<br>1. Состоит в за<br>1. Состоит в за<br>1. Состоит в состоит в состоит в                                                                                                    | Пол: Женский коситель экономике: р × экономике: р × экон                                                                                                    | Тип свидетельст<br>ном<br>Образован<br>Вр<br>Лиценз<br>Место род<br>Который по сче<br>Который ребен<br>Рост (с      | теа: 2. На листе<br>нер: 2.<br>нер: 2.<br>ние: 1. профессо<br>ние: 1. В стацион<br>сту:<br>нок: 1. В стацион<br>сту:                                                                                                    | ХВИО́етели кональное: выси ∨ каре ∨                                      | рСШВО О ДОЭ<br>Дата выдачи:<br>Вид мед. персонала:<br>Вид мед. персонала:<br>Принял роды:<br>Всего плодов:<br>Первая явка, неделя:<br>Пол:  | КО̀ении. //           23.05.2022           1. Врач           1. Врач акушер-гия           1. Мужской                            | <u>Добавл</u><br>З<br>чеколог ⊻<br>№ ×                                                                          | СНШС»>                                                                                                    | (Ф<br>елление,<br>гь данный<br>л. лечения<br>отгън<br>блюдени                                                    |
| анилия иня отчеств<br>тус: СНИЛС:<br>щия:<br>зет:<br>Выдан: , Закрыт:<br>гт. Выдан: ,<br>Должность:<br>сток: Дата прикрепле»<br>едения о матери и р<br>мые свидетельства<br>Форма получения:<br>Серия:<br>ные о матери<br>Занятость:<br>емейное положение:<br>место работы врача<br>(«Руководитель»):<br>ные ордебенке<br>Дата, время родое:<br>Многоплодные роды:<br>Ребенок родился:<br>Масса:<br>Фамилия ребенка:                                                                                                    | <ul> <li>к: Добавление</li> <li>о Д/р:</li> <li>ия:</li> <li>ебенке</li> <li>2. Бумажный н</li> <li>57</li> <li>1. занятость в</li> <li>1. Состоит в за</li> <li>1. Состоит в за</li> <li>ии</li> <li>0. Нет</li> <li>1. Живой</li> <li>б14107, РОССИ</li> <li>фИО:</li> <li>Документ:</li> </ul>                                                                                                    | <ul> <li>Пол: Женский</li> <li>коситель</li> <li>ч</li> <li>экономике: р ×</li> <li>экономике: р ×</li> <li>экономике: γ ×</li> <li>экономике: γ ×</li> <li>экономике: укономике: укономике: укономике: укономике: укономике</li></ul>                                                                                                    | Тип свидетельст<br>ном<br>Образован<br>Вр<br>Лиценз<br>Место род<br>Который по сче<br>Который ребен<br>Рост (с      | тва: 2. На листе<br>нер: 2<br>ие: 1. профессо<br>ния:                                                                                                    | Конструкций                                                              | рСШВО О ДОЭ<br>Дата выдачи:<br>Вид мед, персонала:<br>Вид мед, персонала:<br>Принял роды:<br>Всего плодов:<br>Первая явка, неделя:<br>Пол:  | КО̀ении. //           23.05.2022           1. Врач           1. Врач акушер-гиз           1. Мужской                            | <u>Тобавл</u><br>чеколог ×<br>неколог ×<br>р×                                                                   | СНИС»>>                                                                                                    | (Ф<br>елление,<br>гь данный<br>л лечения<br>блюдени                                                              |
| анилия иня отчеств<br>тус: СНИЛС:<br>щия:<br>вет:<br>Надан:, Закрыт:<br>тт Выдан:,<br>Должность:<br>сток: Дата прикреплен<br>адения о матери и р<br>ные свидетельства<br>Форма получения:<br>Серия:<br>ные о матери<br>Занятость:<br>емейное положения:<br>ные мед. организац<br>Отделения:<br>Место работы врача<br>(«Руководитель»):<br>ные о ребенке<br>Дата, время родов:<br>Иногоплодные роды:<br>Ребенок родился:<br>Масса:<br>Фамилия ребенка:                                                                                                    | <ul> <li>к: Добавление</li> <li>о Д/р:</li> <li>ия:</li> <li>ебенке</li> <li>2. Бумажный н</li> <li>57</li> <li>1. занятость в</li> <li>1. Состоит в за</li> <li>ии</li> <li>0. Нет</li> <li>1. Живой</li> <li>б14107, РОССИ</li> <li>фию:</li> <li>Документ:</li> <li>СНИЛС:</li> </ul>                                                                                                    | Пол: Женский       коситтель        экономике:        экономике:                                                                                                    | Тип свидетельст<br>ном<br>Образован<br>Вр<br>Лиценз<br>Место род<br>Который по сче<br>Который ребен<br>Рост (с      | тва: 2. На листе<br>нер: 2<br>ие: 1. профессо<br>ния:                                                                                                    | Конструкций                                                              | рСШВО О ДОЭ<br>Дата выдачи:<br>Вид мед, персонала:<br>Вид мед, персонала:<br>Принял роды:<br>Всего плодов:<br>Первая явка, неделя:<br>Пол:  | КО̀ении. //           23.05.2022           1. Врач           1. Врач акушер-гия           1. Мужской                            | <u>Тобавл</u><br>чеколог<br>×                                                                                   | СНИС»>>                                                                                                    | (Ф<br>елление,<br>гь данным<br>лечения<br>лоты<br>блюдени                                                        |
| анилия иня отчеств<br>пус: СНИЛС:<br>ция:<br>зет:<br>вадан:, Закрыт:<br>тт. Выдан:,<br>Должность:<br>сток: Дата прикрепле-<br>едения о матери и р<br>ные свидетельства<br>Форма получения:<br>Серия:<br>ные о матери<br>Занятость:<br>емейное положение:<br>ные мед. организац<br>Отделение:<br>Место работы врача<br>(«Руководитель»):<br>ные о ребенке<br>Дата, время родов:<br>Место рождения:<br>Ребенок родился:<br>Масса:<br>Фамилия ребенка:<br>Место рождения:                                                                                                    | <ul> <li>к: Добавление<br/>о Д/р:</li> <li>кия:<br/>ебенке</li> <li>Е. Бумажный н<br/>57</li> <li>занятость в<br/>1. Состоит в за</li> <li>К. Состоит в за</li> <li>К. Состоит в за<!--</td--><td>коситель ∨<br/>экономике: р ∨<br/>экономике: р ∨<br/>арегистриров ∨<br/>∨<br/>г ∨<br/>19</td><td>Тип свидетельст<br/>ном<br/>Образован<br/>Вр<br/>Лиценз<br/>Который по сче<br/>Который по сче<br/>Который ребен<br/>Рост (с</td><td>Тва: 2. На ликсте<br/>нер: 2<br/>ие: 1. професси<br/>ии:</td><td>Конструкций</td><td>рСШВО О ДОЭ<br/>Дата выдачи:<br/>Вид мед, персонала:<br/>Вид мед, персонала:<br/>Принял роды:<br/>Всего плодов:<br/>Первая явка, неделя:<br/>Пол:</td><td>КО̀ении. //           23.05.2022           1. Врач           1. Врач акушер-ги           1. Мужской</td><td><b>Ι</b>οбαε.π<br/>«εκαποτ ⊻</td><td>СНИС»&gt;&gt;</td><td>епление<br/>ть данные<br/>л лечения<br/>тоты<br/>блюдения</td></li></ul> | коситель ∨<br>экономике: р ∨<br>экономике: р ∨<br>арегистриров ∨<br>∨<br>г ∨<br>19                                                                                                    | Тип свидетельст<br>ном<br>Образован<br>Вр<br>Лиценз<br>Который по сче<br>Который по сче<br>Который ребен<br>Рост (с | Тва: 2. На ликсте<br>нер: 2<br>ие: 1. професси<br>ии:                                                                                                    | Конструкций                                                              | рСШВО О ДОЭ<br>Дата выдачи:<br>Вид мед, персонала:<br>Вид мед, персонала:<br>Принял роды:<br>Всего плодов:<br>Первая явка, неделя:<br>Пол:  | КО̀ении. //           23.05.2022           1. Врач           1. Врач акушер-ги           1. Мужской                             | <b>Ι</b> οбαε.π<br>«εκαποτ ⊻                                                                                    | СНИС»>>                                                                                                    | епление<br>ть данные<br>л лечения<br>тоты<br>блюдения                                                            |
| анилия иня отчеств<br>пус: СНИЛС:<br>ция:<br>зет:<br>вация:<br>зет:<br>на баран:, Закрыт:<br>сток: Дата прикрепле»<br>едения о матери и р<br>ные свидетельства<br>Форма получения:<br>Серия:<br>ные о матери<br>Занятость:<br>емейное положения:<br>место работы врача<br>(«Руководитель»):<br>ные оребенке<br>Дата, время родов:<br>Иногоплодные роды:<br>Ребенок родился:<br>Масса:<br>Фамилия ребенка:<br>Место рождения:<br>учатель                                                                                                    | <ul> <li>к: Добавление<br/>о Д/р:</li> <li>кия:</li> <li>ебенке</li> <li>2. Бумажный н</li> <li>57</li> <li>1. занятость в</li> <li>1. Состоит в за</li> <li>1. Состоит в за</li> <li>ки</li> <li>0. Нет</li> <li>1. Живой</li> <li>баной</li> <li>баной</li> <li>баной</li> <li>баной</li> <li>снилс:</li> <li>ения свид-ва:</li> </ul>                                                                                                    | Пол: Женский       коситель        экономике:        экономике:                                                                                                    | С Зите свидетельст<br>ном<br>Образован<br>Вр<br>Лиценз<br>Который по сча<br>Который ребен<br>Рост (с                | Тва: 2. На ликсте<br>нер: 2<br>нер: 2<br>нее: 1. професси<br>начи:<br>                                                                                                    | Конструкций                                                              | рСШВО О ДОЭ<br>Дата выдачи:<br>Вид мед. персонала:<br>Вид мед. персонала:<br>Принял роды:<br>Всего плодов:<br>Первая явка, неделя:<br>Пол:  | КО̀ении. Д           23.05.2022           1. Врач           1. Врач акушер-ги           1. Мужской                              | <u>Добавл</u><br>чекалог ⊻                                                                                      | СНИС»>>                                                                                                    | (₫<br>пление<br>ть данные<br>л лечения<br>блюдени                                                                |
| анилия иня отчеств<br>тус: СНИЛС:<br>щия:<br>вет:<br>Эндан:, Закрыт:<br>гт: Выдан:,<br>Должность:<br>сток: Дата прикрепле-<br>вдения о матери и р<br>ные свидетельства<br>Форма получения:<br>Серия:<br>ные о матери<br>Занятость:<br>емейное положение:<br>ные мед. организац<br>Отделение:<br>Место работы врача<br>(«Руководитель»):<br>ные о ребенке<br>Дата, время родов:<br>Мосгоплодные роды:<br>Ребенок родился:<br>Масса:<br>Фамилия ребенка:<br>Место рождения:<br>учатель                                                                                                    | <ul> <li>к: Добавление<br/>о Д/р:</li> <li>кия:</li> <li>ебенке</li> <li>2. Бумажный н</li> <li>57</li> <li>1. занятость в</li> <li>1. Состоит в за</li> <li>1. Состоит в за</li> <li>ки</li> <li>0. Нет</li> <li>1. Живой</li> <li>бание к ребёнку:</li> <li>учения свид-ва:</li> </ul>                                                                                                    | лол: Женский<br>моситель<br>экономике: р<br>экономике: р<br>же<br>кономике: р                                                                                                    | Тип свидетельст<br>ном<br>Образован<br>Вр<br>Лиценз<br>Который по сче<br>Который по сче<br>Который ребен<br>Рост (с | Тва: 2. На ликсте<br>нер: 2<br>нер: 2<br>не: 1. професси<br>начи:<br>                                                                                                    | Конструкций                                                              | рство о роз<br>Дата выдачи:<br>Вид мед, персонала:<br>Вид мед, персонала:<br>Принял роды:<br>Всего плодов:<br>Первая явка, неделя:<br>Пол:  | КО̀ении. //           23.05.2022           1. Врач           1. Врач акушер-гия           1. Мужской                            | <u>Добавл</u><br>чекалог ⊻                                                                                      | СНШС»>>                                                                                                    | (4)<br>пление<br>пранкы<br>пленения<br>блюдени                                                                   |
| анилия иня отчеств<br>тус: СНИЛС:<br>шия:<br>ент:<br>Надан:, Закрыт:<br>тт Выдан:,<br>Должность:<br>сток: Дата прикрепле-<br>вдения о матери и р<br>ные свидетельства<br>Форма получения:<br>Серия:<br>ные о матери<br>Занятость:<br>вмейное положение:<br>ные мад. организац<br>Отделение:<br>место работы врача<br>(«Руковедитель"):<br>ные о работы врача<br>(«Руковедитель"):<br>ные о работы врача<br>(«Руковедитель"):<br>ные о работы врача<br>(«Руковедитель"):<br>ные о работы врача<br>(«Руковедитель"):<br>ные о работы врача<br>(«Руковедитель"):<br>ные о работы врача<br>(«Руковедитель"):<br>ные о работы врача<br>(«Руковедитель"):<br>ные о работы врача<br>(«Руковедитель"):<br>ные о работы врача<br>(«Руковедитель"):<br>ные о работы врача<br>(«Руковедитель"):<br>ные о работы врача<br>(«Руковедитель"):<br>ные о работы врача<br>(«Руковедитель"):<br>ные о работы врача<br>(«Руковедитель"):<br>ные о работы врача<br>(«Руковедитель"):<br>нае о работы врача<br>(«Руковедитель"):<br>нае о работы врача<br>(«Руковедитель"):<br>нае о работы врача<br>(«Руковедитель"):<br>нае о работы врача<br>(«Руковедитель»):<br>нае о работы врача<br>(«Руковедитель»):<br>нае о работы врача<br>(«Руковедитель | <ul> <li>к: Добавление         <ul> <li>д/р:</li> <li>икя:</li> <li>ебенке</li> <li>2. Бунажный н</li> <li>57</li> </ul> </li> <li>1. занятость в         <ul> <li>1. Состоит в за</li> </ul> </li> <li>1. Состоит в за</li> </ul> <li>0. Нет         <ul> <li>1. Живой</li> <li>614107, РОССР</li> <li>ФИО:             <ul> <li>Документ:</li> <li>СНИЛС:</li> <li>ения к ребёнку:</li> <li>учения свид-ва:</li> <li>со слов матери:</li> </ul> </li> </ul></li>                                                                                                    | Пол: Женский       коситель        экономике:        экономике:                                                                                                    | Тип свидетельст<br>ном<br>Образован<br>Вр<br>Лиценз<br>Который по сне<br>Который по сне<br>Который ребен<br>Рост (с | тва: 2. На листе<br>нер: 2.<br>нер: 2.<br>ние: 1. профессо<br>ние: 1. В стацион<br>сту:<br>сока<br>сту:                                                                                                    | ХВИО́етели кональное: выси ✓                                             | рство о роз                                                                                                    | КО̀ении. //           23.05.2022           1. Врач           1. Врач акушер-гия           1. Мужской                            | <b>Ι</b> οбαε.π<br>«εκαποτ ▼<br>«εκαποτ ▼<br>                                                                   | СНШС»>                                                                                                    | (<br>епление,<br>ть данных<br>тоты<br>блюдени                                                                    |
| анилия иня отчестя<br>тус: СНИЛС:<br>шия:<br>сто: СНИЛС:<br>нана:                                                                                                    | <ul> <li>к. Добавление         <ul> <li>д/р:</li> <li>кия:</li> <li>ебенке</li> <li>2. Бунажный н</li> <li>57</li> </ul> </li> <li>1. занятость в         <ul> <li>1. Состоит в за</li> </ul> </li> <li>1. Состоит в за</li> </ul> <li>0. Нет         <ul> <li>1. Живой</li> <li>Синот</li> <li>4. Живой</li> <li>Синот</li> <li>4. Живой</li> <li>Синот</li> <li>Синот</li> <li>со слов матери:</li> </ul> </li>                                                                                                    | Пол: Женский<br>коситель<br>экономике:                                                                                                    | Тип свидетельст<br>ном<br>Образован<br>Вр<br>Лиценз<br>Который по сче<br>Который ребен<br>Рост (с                   | ва: 2. На листе<br>нер: 2                                                                                                    | Свидетели Кональное: выси ∨ наре ∨                                       | рство о роз<br>Дата выдачи:<br>Вид мед. персонала:<br>Принял роды:<br>Всего плодов:<br>Первая явка, неделя:<br>Пол:                         | КО̀ении. //           23.05.2022           1. Врач           1. Врач           1. Мужской                                       | <u>Добавл</u><br>                                                                                               | СНШС»>                                                                                                    | Фление<br>полние<br>полните<br>облюдения                                                                         |

заполните поля на вкладке «Сведения о матери и ребенке» (обязательные для заполнения поля выделены зеленым цветом)

Ť

↓ нажмите кнопку «Сохранить» ↓

отобразится сообщение с предложением напечатать свидетельство о рождении; J

нажмите «Да» для вывода свидетельства на печать. Печатная форма будет открыта на новой вкладке браузера.

При успешном выполнении всех проверок (см. Проверки при сохранении), медицинское свидетельство о рождении будет сохранено.

#### 1.4.Форма «Свидетельство о рождении. Добавление»

В верхней части формы указана информация о пациенте и расположены кнопки быстрого доступа к данным пациента, и области ввода данных.

| Свидетельство о рождении                        | и: Добавление    |               |                    |                   |            |                      |                            |              | \$ 8 X         |
|-------------------------------------------------|------------------|---------------|--------------------|-------------------|------------|----------------------|----------------------------|--------------|----------------|
| ФИО: фамилия имя отчеств                        | о Д/р: Г         | Тол: Женский  |                    |                   |            |                      |                            | а Прикрепля  | зние           |
| Соц. статус: СНИЛС:                             |                  |               |                    |                   |            |                      |                            | Изменить да  | анные          |
| Проживает:                                      |                  |               |                    |                   |            |                      |                            | П История ра |                |
| Телефон:                                        |                  |               |                    |                   |            |                      |                            |              |                |
| Полис: Выдан: , , Закрыт:<br>Локумент: Вылан: , |                  |               |                    |                   |            |                      |                            |              | 4              |
| Работа: Должность:                              |                  |               |                    |                   |            |                      |                            | Дисп. наблю  | дение          |
| МО: Участок: Дата прикреплен                    | INS:             |               |                    |                   |            |                      |                            |              |                |
| 0. Сведения о матери и ре                       | ебенке           |               |                    |                   |            |                      |                            |              |                |
| Данные свидетельства-                           |                  |               |                    |                   |            |                      |                            |              |                |
| Форма получения:                                | 2. Бумажный но   | ситель 💙      | Тип свидетельства: | 2. На листе       | ~          |                      |                            |              |                |
| Серия:                                          | 57               |               | номер:             | 2                 | +          | Дата выдачи:         | 23.05.2022                 |              |                |
| Данные о матери                                 |                  |               |                    |                   |            |                      |                            |              |                |
| Занятость:                                      | 1. занятость в э | кономике: р 💙 | Образование:       | 1. профессиональн | ре: выси 💙 |                      |                            |              |                |
| Семейное положение:                             | 1. Состоит в зар | регистриров 💌 |                    |                   |            |                      |                            |              |                |
| Данные мед. организаци                          | ии               |               |                    |                   |            |                      |                            |              |                |
| Отделение:                                      |                  | *             | Врач:              |                   | ~          | Вид мед. персонала:  | 1. Врач 💌                  |              |                |
| Место работы врача                              |                  | ~             | Лицензия:          |                   | ~          |                      |                            |              |                |
| («Руководитель»):                               |                  |               |                    |                   |            |                      |                            |              |                |
| Данные о ребенке                                |                  |               |                    |                   |            |                      |                            | -            |                |
| Дата, время родов:                              |                  | <b>1</b>      | Место родов:       | 1. В стационаре   | *          | Принял роды:         | 1. Врач акушер-гинеколог 👻 |              |                |
| Многоплодные роды:                              | 0. Нет           | *             | Который по счету:  |                   |            | Всего плодов:        |                            |              |                |
| Ребенок родился:                                | 1. Живой         | *             | Который ребенок:   |                   |            | Первая явка, неделя: |                            |              |                |
| Macca:                                          |                  | r ¥           | Рост (см):         |                   |            | Пол:                 | 1. Мужской 💌               |              |                |
| Фамилия ребенка:                                |                  |               |                    |                   |            |                      |                            |              |                |
| Место рождения:                                 | 614107, POCC//   | R             |                    |                   |            |                      | × ۹                        |              |                |
| Получатель                                      |                  |               |                    |                   |            |                      |                            |              |                |
|                                                 | ФИО:             |               |                    |                   |            |                      | × ۹                        |              |                |
|                                                 | Документ:        |               |                    |                   |            |                      |                            |              |                |
|                                                 | снилс.           |               |                    |                   |            |                      |                            |              |                |
|                                                 | en voie.         |               |                    |                   |            |                      |                            |              |                |
| Отноше                                          | ение к ребенку:  |               | *                  |                   |            |                      |                            |              |                |
| Дата полу                                       | учения свид-ва:  | 23.05.2022    |                    |                   |            |                      |                            |              |                |
| Записано                                        | со слов матери:  | 0. Нет        | *                  |                   |            |                      |                            |              |                |
|                                                 |                  |               |                    |                   |            |                      |                            |              |                |
| Сохранить                                       |                  |               |                    |                   |            |                      |                            | 😢 Помощь 🛛 尾 | <u>О</u> тмена |
| *                                               |                  |               |                    |                   |            |                      |                            |              |                |

#### Данные свидетельства содержат следующие поля:

– «Форма получения» – поле с выпадающим списком значений, значение по умолчанию «Бумажный носитель». Доступно для редактирования, если свидетельство не подписано. Обязательное поле;

– «Тип свидетельства» – Поле с выпадающим списком значений. Обязательно для заполнения. Доступно для редактирования при выбранном значении «Бумажный носитель» в поле «Форма получения». По умолчанию значение «2. На листе». Если в поле «Форма получения» выбран вариант "Электронный документ", то устанавливается значение «На листе» и поле недоступно для редактирования;

– «Серия» – значение устанавливается автоматически. Недоступно для редактирования при выбранном значении «Электронный документ» в поле «Форма получения», значение устанавливается действующим нумератором. Если в поле «Форма получения» выбрано значение «Бумажный носитель» и тип документа «На бланке», то поле доступно для редактирования.

- «Номер» состоит из префикса и генерируемого номера:
  - префикс заполняется автоматически значением «1», если в поле «Форма получения» указано значение «Электронный документ», и «2», если указан «Бумажный носитель». Недоступно для редактирования;
  - для заполнения номера нажмите кнопку «+», отобразится значение в соответствии с заданным нумератором. Обязателен для заполнения. При смене типа бланка значение поля необходимо задать заново.
  - о если форма получения «Бумажный носитель» и тип документа «На бланке», то ручной ввод.
- «Дата выдачи» поле ввода даты. Обязательное поле.

Данные о матери, для заполнения предназначены поля:

 – «Семейное положение»– указывается значение из списка. По умолчанию выводится значение, соответствующее информации о семейном положении матери (данные о человеке);

 – «Занятость» – указывается из списка значений род занятий матери. По умолчанию – «руководители и специалисты»;

- «Образование» – указывается из списка значений. По умолчанию – «Высшее».

#### > Данные мед. организации - заполняются следующие поля:

– «Отделение» – значение выбирается из выпадающего списка, обязательно для заполнения;

- «Врач» – выбирается из списка медицинского персонала МО. Указывается лечащий врач. Обязательное поле;

- «Вид медперсонала» – выбирается из вариантов: врач, фельдшер, акушер;

– «Место работы врача («Руководитель») – Обязательное поле. Можно выбрать только руководящую должность пользователя, для которой доступно подписание свидетельства в роли главного врача. Если в поле «Руководитель» указан сотрудник, занимающий одну руководящую должность, то поле заполняется автоматически.

- «Лицензия» – выбирается из списка действующих лицензий МО.

Доступно для редактирования. Обязательно для заполнения. Значение по умолчанию отсутствует. При изменении значения в поле «Дата, время родов» осуществляется проверка действия выбранной лицензии на указанную дату. Если лицензия не действует, то поле очищается, иначе остаётся без изменений.

> *Данные о ребенке*. Блок содержит информацию о родах и о ребенке. Для заполнения предусмотрены следующие поля:

- «Дата, время родов» – поле ввода даты и времени родов, обязательное поле;

– «Место родов» – значение выбирается из списка. По умолчанию установлено значение «в стационаре»;

– «Принял роды» – указывается информация о лице, принявшем роды. Выбирается из вариантов: врач акушер-гинеколог, фельдшер/акушерка, другое лицо. Обязательно для заполнения. По умолчанию устанавливается значение «Врач»;

– «Многоплодные роды» – поле с выпадающим списком. Доступны значения «да"/"нет». По умолчанию установлено значение «Нет»;

- «Который по счету (родился)» – заполняется, если роды многоплодные;

- «Всего плодов» - заполняется, если роды многоплодные.

- «Ребенок родился» – по умолчанию указывается значение "Живой";

- «Который ребенок» – указывается который ребенок по счету у матери, обязательное поле;

– «Пол» – по умолчанию указывается значение «Мужской», поле обязательное для заполнения;

- «Масса» – указывается значение (г, кг). Обязательное поле;

- «Рост» указывается значение (см). Обязательное поле;
- «Фамилия ребенка» поле ввода текстового значения;

– «Первая явка, неделя» - указывается на какой по счету неделе мать встала на учет по беременности. Если проставлен Флаг «Неизвестно», поле недоступно для заполнения;

– «Место рождения» – по умолчанию указывается фактический адрес МО.

Заполняется в Адресной форме. Обязательное поле.

Данные о получателе. Заполняются следующие поля:

- «ФИО» – выбирается из базы данных с помощью формы поиска человека;

– «Документ» – указываются данные документа, удостоверяющего личность получателя медицинского свидетельства о рождении;

– «СНИЛС» – заполняется автоматически значением, указанным в персональных данных получателя свидетельства;

– «Отношение к ребенку» – указывается кем получатель приходится ребенку, выбирается значение «Родитель» или «Опекун». Обязательно для заполнения, если заполнено поле «ФИО»;

- «Дата получения свидетельства» – поле ввода даты, обязательное поле;

– «Согласие на получение свидетельства в формате электронного документа получено» – флаг отображается, если в поле «Форма получения» выбрано значение «Электронный документ»;

– «Дата согласия» – отображается, если в поле «Форма получения» выбрано значение «Электронный документ». Обязательно для заполнения, если установлен флаг «Согласие на получение свидетельства в формате электронного документа получено». По умолчанию отображается дата выдачи свидетельства. Не может быть позже даты выдачи свидетельства.

 – «Записано со слов матери» – поле с выпадающим списком значений «да/нет», касается информации, указанной в медицинском свидетельстве о рождении.

Для выхода без сохранения данных медицинского свидетельства о рождении нажмите кнопка «Отмена».

Для выхода из формы ввода с сохранением данных нажмите кнопку «Сохранить». После закрытия окна выдается запрос на печать свидетельства.

| Печать свидетельства 🛛 🗵     |  |  |  |  |  |  |  |  |
|------------------------------|--|--|--|--|--|--|--|--|
| Напечатать<br>свидетельство? |  |  |  |  |  |  |  |  |
| Да Нет                       |  |  |  |  |  |  |  |  |

Если выбрано значение «Да», в соседней вкладке откроется медицинское свидетельство о рождении для печати.

#### Проверки при сохранении

При сохранении формы для медицинских свидетельств о рождении, у которых в поле «Форма получения» выбрано значение «Электронный документ», осуществляются проверки:

• наличие согласия на получение медицинского свидетельства о рождении в формате электронного документа (на форме установлен флаг «Согласие на получение свидетельства в формате электронного документа получено»). Если флаг не установлен, отображается сообщение: «Требуется согласие на получение электронного документа»;

• даты согласия на получение медицинского свидетельства о рождении в формате электронного документа. Если дата согласия позже даты выдачи свидетельства, отображается сообщение: «Дата согласия не может быть позднее даты выдачи МСР».

### 1.5.Журнал «Медсвидетельства о рождении»

| ЖУРНАЛ             | МЕДСВИДЕТЕЛЬСТВА О РОУ             | кдении ×                             |                              |   |                      |                   |
|--------------------|------------------------------------|--------------------------------------|------------------------------|---|----------------------|-------------------|
| Медсвидетельства   | о рождении                         |                                      |                              |   |                      |                   |
| Пользова           | тель                               |                                      | Дата начала ввода            |   |                      |                   |
| Тип свидетел       | ьств: Все                          | <ul> <li>Фамилия матери:</li> </ul>  | Фамилия ребенка:             |   | Номер свидетельства: | Установить фильтр |
| Период даты вы     | дачи:                              | Имя матери:                          | Дата рождения ребенка:       | 2 |                      | Снять фильтр      |
|                    | MO:                                | <ul> <li>Отчество матери:</li> </ul> | Пол ребенка:                 | ~ |                      |                   |
|                    |                                    |                                      |                              |   |                      |                   |
| Свидетельства о ро | ждении: Список                     |                                      |                              |   |                      |                   |
| 🔂 Добавить 🛟 Свид  | етельство на основе данного 🔹 🥜 Из | менить 📄 Просмотреть 🛛 🧿 Обна        | вить 👹 Печать 🔻 🕎 Действия 🕶 |   |                      |                   |

На форме журнала «Медсвидетельства о рождении» расположены:

- панель фильтров;
- панель управления;
- список медицинских свидетельств о рождении;
- кнопки управления формой.

1.5.1. На панели фильтров доступны следующие поля:

- «Пользователь»;
- «Дата начала ввода»;
- «Тип свидетельств»;
- «Период даты выдачи»;

– «МО» – выбор из справочника МО. По умолчанию МО пользователя. Редактировать могут пользователи, у которых учетная запись включена в группу «Суперадминистратор» или «Пользователь ЗАГС»;

- «Фамилия матери»;
- «Имя матери»;
- «Отчество матери»;
- «Фамилия ребенка»;
- «Дата рождения ребенка»;
- «Пол ребенка»
- «Номер свидетельства»

Необходимо заполнить поля и нажать кнопку «Установить фильтр». Для сброса данных, введенных в поля фильтра, используется кнопка «Снять фильтр».

Найденные записи, отвечающие поисковому критерию, отобразятся в списке «Свидетельства о рождении: Список».

1.5.2. На панели управления доступны следующие действия:

➤ «Добавить» – при нажатии на кнопку отобразится форма поиска пациента в системе «Человек: Поиск». После поиска и выбора матери ребенка доступна форма ввода данных медицинского свидетельства о рождении;

▶ «Свидетельство на основе данного»:

• «Взамен испорченного» – пункт доступен только для свидетельств, которые отмечены как испорченные. При выборе пункта выполняется

которые отмечены как испорченные. При выооре пункта выполняется поиск записи медицинского свидетельства, выписанного на основании текущего:

если такое свидетельство найдено, то отображается сообщение: «На основании выбранного мед. свидетельства было оформлено новое: серия <Серия> номер <Номер>. Повторное создание мед свидетельства на основании текущего невозможно»;

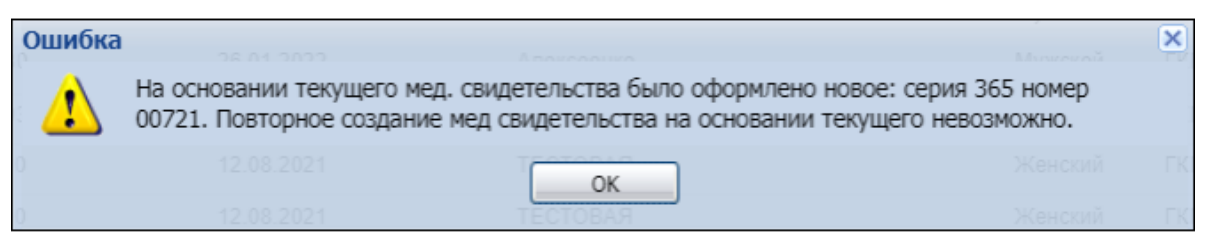

- если такое свидетельство не найдено, то открывается форма «Свидетельство о рождении: Добавление» с заполненными полями. Данные берутся из оригинального свидетельства. Номер свидетельства генерируется с помощью кнопки «+», расположенной рядом с полем «Номер»;
- «Дубликат» пункт доступен только для действующих свидетельств. При выборе пункта открывается форма «Свидетельство о рождении: Добавление» с заполненными полями. Данные берутся из оригинального свидетельства. Номер свидетельства генерируется с помощью кнопки «+», расположенной рядом с полем «Номер».

➤ «Изменить» – при нажатии на кнопку открывается форма «Свидетельство о рождении. Добавление» в режиме редактирования. Для редактирования доступны только поля раздела «Получатель»;

➤ «Просмотреть» – отобразится форма «Свидетельство о рождении» по выбранному пациенту в списке в режиме просмотра;

- «Обновить» актуализировать данные в списке (выполняется запрос к серверу);
- ▶ «Печать»:
  - «Печать» вывод на печать выделенной записи списка, с учетом заданных критериев поиска;
  - «Печать текущей страницы» вывод на печать текущей страницы списка, с учетом заданных критериев поиска;
  - «Печать всего списка» вывод на печать всего списка, с учетом заданных критериев поиска;
  - «Печать свидетельства» вывод на печать выбранного свидетельства. Печатная форма отобразится на отдельной вкладке. Печать оригиналов свидетельств, на основе которых был сделан дубликат, недоступна;
  - «Печать свидетельства на бланке» вывод на печать в формате PDF выбранного свидетельства. Печатная форма отображается на отдельной вкладке. Печать оригиналов свидетельств, на основе которых был сделан дубликат, недоступна.

Отступы при печати (сверху, слева) настраиваются в разделе «Мониторинг беременных» формы «Настройки».

▶ «Действия» – кнопка вызова меню функций. Содержит следующие пункты:

- «Подписать» при нажатии на кнопку отображается форма «Подписание данных ЭП» для подписания версии электронного медицинского документа медицинского свидетельства о рождении. Для корректного подписания должен быть заполнен адрес матери на форме «Человек: Добавление», в том числе наименование местности (город, село и др.). Если адрес указан не полностью, отобразится сообщение об ошибке. При отсутствии сведений, необходимых для подписания свидетельства 0 рождении, ЕЦП.МИС выводит предупреждение «Обнаружены ошибки» с перечислением отсутствующих данных. Если нет СНИЛС врача, будет сообщение об его отсутствии.
- «Список версий документа» отображается форма со списком версий документа.

1.5.3. Свидетельства о рождении: Список

Представляет собой список выписанных в данной МО медицинских свидетельств о рождении, отображаемый согласно выбранным фильтрам журнала.

Описание колонок списка:

- «Дата выдачи»;
- «Серия»;
- «Номер»;
- «ФИО матери»;
- «Дата рождения матери»;
- «Дата рождения ребенка»;
- «Фамилия ребенка»;
- «Пол ребенка»;
- «MO»;
- «ФИО врача»;
- «Статус документа» отображается статус подписания документа ЭП.

Действующие медицинские свидетельства о рождении отображаются обычным ярким цветом, помеченные как испорченные или утерянные - блеклым.

Внизу списка отображается информация о количестве записей в списке с учетом применения фильтра. Для перехода к следующей странице списка используются кнопки «Вперед», «Назад», «В начало», «В конец», «Обновить».

По умолчанию в списке отображаются медицинские свидетельства о рождении, выписанные в МО пользователя.

#### 1.6.Печать бланков медицинских свидетельств о рождении

При печати бланков медицинских свидетельств о рождении:

- обеспечивается резервирование распечатанных бланков;

– формируется PDF файл с указанием диапазонов номеров в именах файлов;

 проводится проверка каждого номера на уникальность - напечатанные номера бланков не должны пересекаться с уже выданными или уже зарезервированными номерами.

Для печати бланков медицинских свидетельств о рождении:

перейдите на главную форму АРМ ↓ нажмите кнопку «Свидетельства» на боковой панели ↓ выберите пункт «Печать бланков свидетельств» ↓ отобразится форма «Выбор типа свидетельства»

| Выбор типа свидетельства | l                        | \$           |
|--------------------------|--------------------------|--------------|
| Тип свидетельства:       | Свидетельство о рождении | ~            |
| Нумератор:               |                          | ~            |
| Серия:                   |                          | Номер бланка |
| Номер первого бланка:    |                          |              |
| Количество бланков:      |                          |              |
| Двусторонняя печать:     |                          |              |
|                          |                          |              |
| 🖉 Выбрать                |                          | 😧 Закрыть    |

Форма содержит следующие поля:

– «Тип свидетельства» – указывается тип медицинского свидетельства о рождении, необходимый для печати бланков. Значение выбирается в выпадающем списке. Поле обязательно для заполнения;

– «Нумератор» – указывается нумератор, для которого формируется резерв. Значение выбирается в выпадающем списке активных нумераторов для выбранного типа свидетельств. Доступные нумераторы определяются по МО пользователя. Если подходящий нумератор один, то он автоматически подставляется в значение поля;

– «Серия» – отображается серия выбранного нумератора. Если заполнено поле «Нумератор», то поле серия доступно только для чтения. Если поле «Нумератор» пустое, то поле «Серия» доступно для редактирования;

– «Номер первого бланка» – указывается первый свободный номер выбранного нумератора (значение генератора). Номер не должен пересекаться с выданными и уже зарезервированными номерами. Пользователь имеет возможность изменить номер. При вводе пользователем произвольного номера проводится проверка на «свободность». В поле можно вводить только значения генератора (т.е. только целые положительные числа);

– «Номер бланка» – в поле автоматически формируется номер первого бланка при выборе значения в поле «Нумератор». Если поле «Номер первого бланка» не заполнено, то пользователь для примера может использовать текущее значение генератора. Если поле «Нумератор» не заполнено, то пример будет сформирован на основе введенных в форму данных – серия и номер первого бланка.

При формировании номера (выбран нумератор) будут использованы все параметры, указанные в настройках.

При формировании диапазонов резервирования учитывается следующее:

– диапазоны резервирования указываются как значения генератора, т.е. изменяемая числовая часть номера;

– при печати бланков в поле «Номер первого бланка» указывается значение генератора, номер отображается рядом (как информационное поле);

- если выбран нумератор, то диапазоны резервирования создаются для него;

– если нумератор не выбран, происходит печать бланков с номерами без резервирования.

### 2. Формирование СЭМД «Медицинское свидетельство о рождении»

### 2.1. Бизнес-процесс формирования СЭМД

В ЕЦП.МИС реализована возможность по формированию СЭМД «Медицинское свидетельство о рождении» в формате .xml в соответствии с руководством по реализации, размещенном на портале оперативного взаимодействия участников ЕГИСЗ.

### Бизнес-процесс формирования СЭМД «Медицинское свидетельство о рождении»

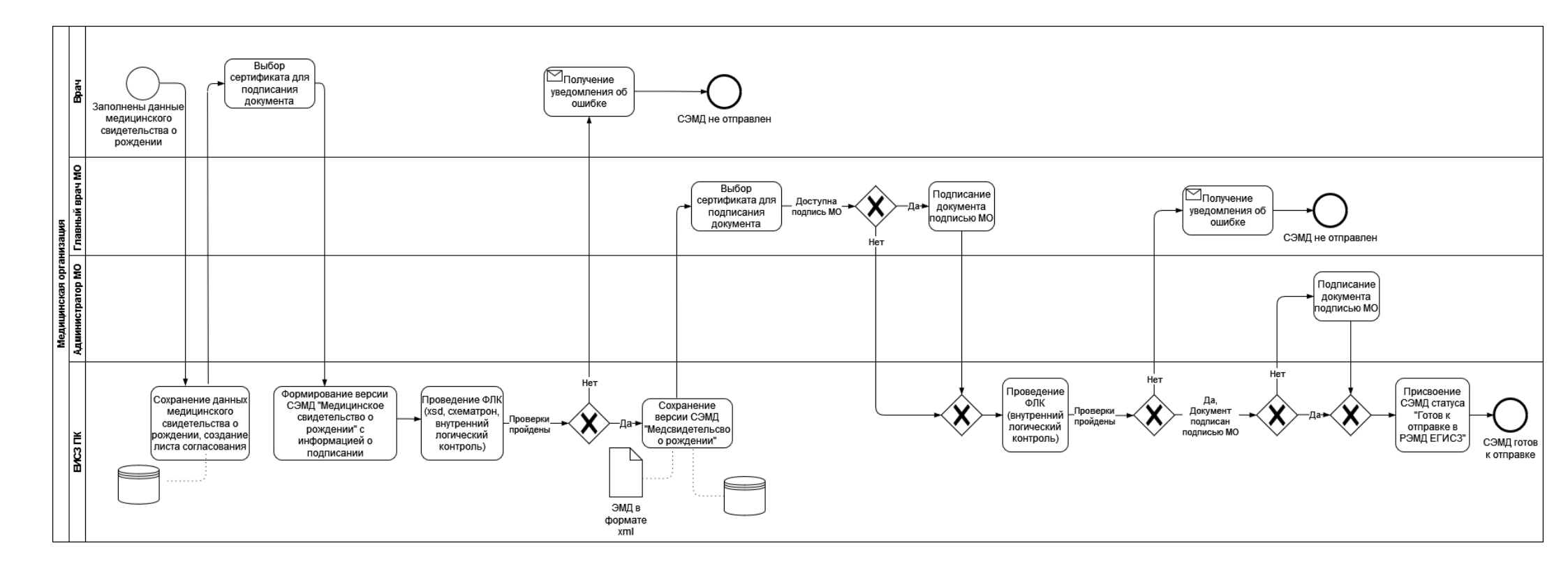

В АРМ врача для формирования СЭМД «Медицинское свидетельство о рождении» и его корректной отправки в РЭМД ЕГИСЗ необходимо произвести следующие действия:

> Нажмите кнопку контекстного меню в главном меню ſ

В разделе «Документы» сначала выберите пункт «Свидетельства», затем «Свидетельства о рождении»

| И заведующего отделением стационара (ExIJS 6) / ГІ                                                                                                    | КП 2 / акушерству и гинекологии, использованию всп                                                                                                    | омогательных репродуктивных технологий. стац пр                                                                                                    | и пол / Врач-акушер-гинек 🖆 🔎 🖶 🕘                                                                                                   |
|----------------------------------------------------------------------------------------------------|----------------------------------------------------------------------------------------------------|----------------------------------------------------------------------------------------------------|----------------------------------------------------------------------------------------------------|
| Паспорт МО                                                                                                    | Поликлиника                                                                                                    | Параклиника                                                                                                    | Документы                                                                                                    |
| Структура МО                                                                                                    | Талон амбулаторного пациента: Поточный ввод                                                                                                    | Выполнение параклинической услуги: Поточный                                                                                                    | Реестры счетов                                                                                                    |
| Паспорт МО                                                                                                    | Талон амбулаторного пациента: Поиск                                                                                                    | Выполнение параклинической услуги: Поиск                                                                                                    | Патоморфология 🗸                                                                                                    |
| Организации 🗸                                                                                                    | РПН: Поиск                                                                                                    | Журнал отбраковки                                                                                                    | Свидетельства 🗸                                                                                                    |
| Лекарственные средства<br>Регистр льготников: Список<br>Регистр льготников: Поиск<br>Удостоверения льготников: Поиск                                                                                                    | РПН: прикрепление<br>РПН: Журнал движения<br>РПН: Заввления о выборе МО<br>Диспансеризация взрослого населения<br>Профилактические осмотры взрослых                                                                             | Стоматология<br>Талон амбулаторного пациента: Поточный ввод<br>Талон амбулаторного пациента: Поиск                                                                                                    | Свидетельства о рождении<br>Свидетельства о смерти<br>Свидетельства о перинатальной смерти<br>Печать бланков свидетельств<br>серопс |
| Льготные рецепты: Поиск<br>Льготные рецепты: Поточный ввод<br>Остатки медикаментов: По аптекам<br>Остатки медикаментов: По наименованию<br>Остатки медикаментов на аптечном складе<br>Заявка на ЛС по общетерапевтической группе за<br>Журнал отсрочки<br>МНН: Ввод латинских наименований<br>Тоог иман. Ввод ратинских наименований | Диспансеризация детей-сирот<br>Медицинские осмотры несовершеннолетних<br>Диспансеризация (подростки 14ти лет)<br>Диспансерное наблюдение<br>Индивидуальная карта беременной<br>Анкетирование<br>Иммунопрофилактика<br>Стационал | Аптека<br>Справочник: Контрагенты<br>Приходные накладные<br>Документы учета медикаментов<br>Акты списания медикаментов<br>Документы ввода остатков<br>Инвентаризационные ведомости<br>Остатки медикаментов | Пользователи<br>Группы<br>Двойники ~<br>Человек: поиск<br>Настройки<br>Мой профиль<br>Журнал уведомлений<br>Нумераторы<br>Быбор Мо  |
| Справочник медикаментов<br>ЕГИССО ~                                                                                                    | Карта выбывшего из стационара: Поточный ввод<br>Карта выбывшего из стационара: Поиск<br>Журнал направлений                                                                                                    | Отчеты<br>Статистическая отчетность                                                                                                    | Выбор АРМ по умолчанию<br>Управление доступом сотрудников лаборатории                                                               |

Помощь

Вызов справки Форум поддержки О программе

Отобразится форма «Медсвидетельства о рождении» T

#### Нажмите кнопку «Добавить»

| АРМ заведующего отделением стационара (ExtJS 6) / ГКП 2 / акушерству и гинекологии, использованию вспомогательных репродуктивных технологий. стац при пол / Врач-акушер-гинек |           |                        |               |                          |                         |                    |             |       |                                |  |  |  |
|----------------------------------------------------------------------------------------------------|-----------|------------------------|---------------|--------------------------|-------------------------|--------------------|-------------|-------|--------------------------------|--|--|--|
| журнал                                                                                                    | м         | ЕДСВИДЕТЕЛЬСТВ         |               |                          | Оставить отзыв          |                    |             |       |                                |  |  |  |
| Медсвидетельства о рождении 🔹 🗟 🗙                                                                                                    |           |                        |               |                          |                         |                    |             |       |                                |  |  |  |
| Пользов                                                                                                    | ватель:   | УСТИНОВА               |               |                          | Дата начала ввода: 1    | 1.11.2021 03:42:04 |             |       |                                |  |  |  |
| Тип свидет                                                                                                    | ельств:   | Bce                    | ~             | Фамилия матери:          |                         | Фамилиз            | а ребенка:  |       |                                |  |  |  |
| Период даты в                                                                                                    | выдачи:   | 05.11.2021 - 11.11.2   | 2021 📑        | Имя матери:              |                         | Дата рождения      | я ребенка:  |       |                                |  |  |  |
|                                                                                                    | MO:       |                        | ~             | Отчество матери:         |                         | Пол                | 1 ребенка:  |       | ~                              |  |  |  |
| Установить филь<br>Снять фильтр                                                                                                    | тр        |                        |               |                          |                         |                    |             |       |                                |  |  |  |
| Свидетельства о р                                                                                                    | ождени    | и: Список              |               |                          |                         |                    |             |       |                                |  |  |  |
| 🗘 Добавить 📔 Нов                                                                                                    | вое свиде | етельство на основе да | анного 🥜 Изме | нить 📄 Просмотреть 🛛 🔕 🤇 | Обновить 👹 Печать 🛛 👸 Д | ействия 🔻          |             |       | 1/1                            |  |  |  |
| Дата выдачи С                                                                                                    | Серия     | Номер ФИ               | 10 матери     | Дата рождения матери     | Дата рождения ребенка   | Фамилия ребенка    | Пол ребенка | MO    | ФИО врача                      |  |  |  |
| 09.11.2021 3                                                                                                    | 365       | 00628                  |               | 25.11.1969               | 09.11.2021              |                    | Мужской     | ГКП 2 | ШЕСТАКОВ АРК                   |  |  |  |
|                                                                                                    |           |                        |               |                          |                         |                    |             |       |                                |  |  |  |
| 4                                                                                                    |           |                        |               |                          |                         |                    |             |       | •                              |  |  |  |
| 🚺 🖣 Страница 1                                                                                                    | 1из 1     | • ► N @                |               |                          |                         |                    |             | (     | Отображаемые строки 1 - 1 из 1 |  |  |  |
| -<br>V                                                                                                    |           |                        |               |                          |                         |                    |             |       | Помощь Закрыть                 |  |  |  |

↓ Отобразится форма «Человек: Поиск» ſ

↓

#### Введите в поля поиска формы данные пациентки, на ребенка которой планируется оформить медицинское свидетельство о рождении

Ţ Нажмите кнопку «Найти» Ţ

Выберите запись о пациентке в результатах поиска на форме и нажмите кнопку «Выбрать» ↓

Отобразится форма «Свидетельство о рождении: Добавление»

| журнал і                                                                                                    | медсвидетель                                                                                                    |                                      | ждении ×                                    | СВИДЕТЕ.       | ЛЬСТВО О РОЖДЕ            | НИИ: ДОБА      | ×                    | 😑 Оставить отзыв           |
|----------------------------------------------------------------------------------------------------|----------------------------------------------------------------------------------------------------|--------------------------------------|---------------------------------------------|----------------|---------------------------|----------------|----------------------|----------------------------|
| Свидетельство о рожден<br>ФИО: ЛЕДЯНАЯ<br>Соц. статус: Неработающий(<br>Регистрация: Г., ЛЕНИ<br>Проживает: Г., ЛЕНИ<br>Проживает: Г., ЛЕНИ<br>Телефон: 9165 (64)<br>Полис: Выдан Закрыт:<br>Документ: 395643 Выд.<br>Работа: ГСК937 Должность<br>МО: ГКП 2 Участок: 707 Дата<br>О. Сведения о матери и | ии: Добавление<br>Д/р:<br>не работает,не учин<br>(НА УЛ, д. 1, кв.<br>на УЛ, д. 1, кв.<br>эн: 01.09.2021, ОВД<br>прикрепления:<br>ребенке | Пол:<br>гся, не пенсио<br>ЛЕНИНСКОГО | : Женский<br>нер) СНИЛС: 46-<br>О РАЙОНА Г. | 4-509-         |                           |                |                      |                            |
| Данные свидетельств                                                                                                    | a                                                                                                    |                                      |                                             |                |                           |                |                      |                            |
| Форма получени                                                                                                    | я: 1. Электронны                                                                                                    | й документ                           | ▼ Тип                                       | свидетельства: | 2. На листе               | ~              |                      |                            |
| Сери                                                                                                    | я:                                                                                                    |                                      |                                             | номер:         | 1                         | +              | Дата выдачи:         |                            |
| Данные о матери                                                                                                    |                                                                                                    |                                      |                                             |                |                           |                |                      |                            |
| Занятост                                                                                                    | ь: 1. занятость в                                                                                                    | экономике:                           | p 🕶                                         | Образование:   | 1. профессионалы          | ное: высц 💌    |                      |                            |
| Семейное положени                                                                                                    | е: 1. Состоит в за                                                                                                    | регистриров                          | в                                           |                |                           |                |                      |                            |
| Данные мед. организа                                                                                                    | ции                                                                                                    |                                      |                                             |                |                           |                |                      |                            |
| Отделени                                                                                                    | e:                                                                                                    |                                      | ~                                           | Врач:          |                           | ~              | Вид мед. персонала:  | 1. Врач 💌                  |
| Место работы врач<br>(«Руководитель»                                                                                                    | на<br>-):                                                                                                    |                                      | ~                                           | Лицензия:      |                           | ~              |                      |                            |
| Данные о ребенке                                                                                                    |                                                                                                    |                                      |                                             |                |                           |                |                      |                            |
| Дата, время родо                                                                                                    | 8:                                                                                                    |                                      | - Ce                                        | Место родов:   | 1. В стационаре           | ~              | Принял роды:         | 1. Врач акушер-гинеколог 💌 |
| Многоплодные род                                                                                                    | ы: 0. Нет                                                                                                    |                                      | 🗸 Кот                                       | орый по счету: |                           |                | Всего плодов:        |                            |
| Ребенок родилс                                                                                                    | я: 1. Живой                                                                                                    |                                      | 👻 Кот                                       | орый ребенок:  |                           |                | Первая явка, неделя: |                            |
| Macc                                                                                                    | a:                                                                                                    | r                                    | ~                                           | Рост (см):     |                           |                | Пол:                 | 1. Мужской 👻               |
| Фамилия ребенк                                                                                                    | a:                                                                                                    |                                      |                                             |                |                           |                |                      |                            |
| Место рождени                                                                                                    | я: 614107, POCC                                                                                                    | я,                                   |                                             | , УРАЛЬСКАЯ    | а УЛ, д 76, корп <b>4</b> |                |                      | × م                        |
| Получатель                                                                                                    |                                                                                                    |                                      |                                             |                |                           |                |                      |                            |
|                                                                                                    | ФИО:<br>Документ:                                                                                                    |                                      |                                             |                |                           |                |                      | × م                        |
|                                                                                                    | снилс:                                                                                                    |                                      |                                             |                |                           |                |                      |                            |
| Отно                                                                                                    | шение к ребёнку:                                                                                                    |                                      |                                             | *              |                           |                |                      |                            |
| Дата по                                                                                                    | олучения свид-ва:                                                                                                    |                                      |                                             | •              |                           |                |                      |                            |
|                                                                                                    | Дата согласия:                                                                                                    | Согласие                             | е на получение                              | свидетельства  | в формате электро         | нного документ | га получено          |                            |
| Записан                                                                                                    | ю со слов матери:                                                                                                    | 0. Нет                               |                                             | ~              |                           |                |                      |                            |
| 4                                                                                                    |                                                                                                    |                                      |                                             |                |                           |                |                      |                            |
| <u>Сохранить</u>                                                                                                    | (7)                                                                                                    | 0 Tonone                             | ва Анна Миха                                | аловна         |                           |                | 04.03.2022 J0        | Помощь Отмена              |
|                                                                                                    |                                                                                                    |                                      |                                             |                |                           |                |                      |                            |

#### Заполните поля формы

(основным условием для формирования СЭМД «Медицинское свидетельство о рождении» является заполнение поля «Форма получения» блока «Данные свидетельства» формы значением «Электронный документ». Иначе – сформируется СЭМД «Документ, содержащий сведения медицинского свидетельства о рождении в бумажной форме»)

ſ Обязательно заполните все поля блока «Получатель» ↓ Нажмите кнопку «Сохранить».

В результате данного действия отобразится форма с вопросом: «Напечатать свидетельство?», – выберите нужное действие (не влияет на формирование СЭМД)

.....

Выберите добавленное свидетельство на форме «Медсвидетельства о рождении». В столбце «Статус документа» по нему будет отображаться индикатор ЭП серого

цвета 📕, как признак, что медицинское свидетельство еще не подписано ЭП.

| АРМ заведующего отд                       | елением стац                  | ионара (ExtJS 6) / ГК      | П 2 / акушерству и гинеко                          | логии, использованию вспо | могательных репр     | одуктивных те                                 | хнологи | й. стац при пол / Врач-акуц | јер-гинеколог ~                            |
|-------------------------------------------|-------------------------------|----------------------------|----------------------------------------------------|---------------------------|----------------------|-----------------------------------------------|---------|-----------------------------|--------------------------------------------|
| журнал                                    | медсвидет                     | ТЕЛЬСТВА О РОЖД            | ении 🗧                                             |                           |                      |                                               |         | 📑 Остав                     | ить отзыв                                  |
| Медсвидетельства о ро                     | кдении                        |                            |                                                    |                           |                      |                                               |         |                             | \$ 8 X                                     |
| Пользовател                               | ь: УСТИНОВА                   | 4                          |                                                    | Дата начала ввода:        | 11.11.2021 03:59:    | 27                                            |         |                             |                                            |
| Тип свидетельст<br>Период даты выдач<br>М | в: Все<br>и: 05.11.2021<br>D: | ▼<br>I - 11.11.2021 ◄<br>▼ | Фамилия матери:<br>Имя матери:<br>Отчество матери: |                           | Фа<br>Дата рож       | милия ребенка<br>дения ребенка<br>Пол ребенка | :       | •                           | Установить филь:<br>Снять фильтр           |
| Свидетельства о рожде                     | нии: Список                   |                            |                                                    |                           |                      |                                               |         |                             |                                            |
| Одобавить Повое св<br>Добавить Повое св   | идетельство на                | а основе данного 🥜 И       | зменить 📄 Просмотреть 🛛 (                          | 🔉 Обновить 🛛 🚚 Печать 🔻 🦉 | Действия -           |                                               |         |                             | 1/3                                        |
| Дата выдачи Серия                         | Номер                         | ФИО матери                 | Дата рождения матери                               | Дата рождения ребенка     | Фамилия ребенка      | Поп ребенка                                   | мо      | ФИО врача                   | Статус документа                           |
| 11.11.2021 365                            | 00632                         | ЛЕДЯНАЯ                    | 31.03.1985                                         | 01.11.2021                |                      | Мужской                                       | ГКП 2   | УСТИНОВА                    | <u><u></u></u>                             |
| 09.11.2021 365                            | 00628                         |                            | 25.11.1969                                         | 09.11.2021                |                      | Мужской                                       | ГКП 2   | ШЕСТАКОВ .                  | 9                                          |
| <                                         | 13 1 🕨 🕅                      | <i>&amp;</i>               |                                                    |                           |                      |                                               |         | Отобража                    | <ul> <li>емые строки 1 - 3 из 3</li> </ul> |
| (?) -                                     | 🧕 Береме                      | нная Тест Тест             |                                                    | 31.07.                    | 2020 <b>080.0</b> Ca | мопроизволи                                   | ные ро  | ды в Вотделе 👔 по           | мощь 🖸 Закрыть                             |

↓

Отобразится всплывающее уведомление о необходимости подписания созданного свидетельства о рождении

Далее медицинское свидетельство о рождении должны подписать:

- медицинский работник, указанный в поле «Врач» на форме «Свидетельство о рождении: Добавление»;
- медицинский работник, указанный в поле «Место работы врача («Руководитель»)» на форме «Свидетельство о рождении: Добавление».

Для подписания медицинского свидетельства о рождении:

Выделите созданную запись о медицинском свидетельстве о рождении

нажмите кнопку «Действия» на панели управления списком свидетельств

выберите пункт «Подписать». Отобразится форма «Подписание данных ЭП»

| П  | одписание данных ЭП                 |       |       |            |                            | C   | ?    | × |
|----|-------------------------------------|-------|-------|------------|----------------------------|-----|------|---|
| ~  | Документ                            | Номер | Дата  | • <b>↑</b> | Роль при подписании:       |     |      | _ |
|    | Свидетельство о рождении редакция 4 | 00632 | 11.1  | 1.2021     | Главный врач               |     |      | • |
|    |                                     |       |       |            | Сотрудник и его должность: |     |      |   |
|    |                                     |       |       |            | УСТИНОВА                   |     |      | • |
|    |                                     |       |       |            | Сертификат:                |     |      |   |
|    |                                     |       |       |            |                            |     | -    | ۵ |
|    |                                     |       |       |            |                            |     |      |   |
|    |                                     |       |       |            |                            |     |      |   |
|    |                                     |       |       |            |                            |     |      |   |
|    |                                     |       |       |            |                            |     |      |   |
|    |                                     |       |       |            |                            |     |      |   |
|    |                                     |       |       |            |                            |     |      |   |
| Вы | бран 1 документ                     |       |       |            |                            |     |      |   |
|    |                                     | 0     | TMEHA | ПРЕДВАРИ   | ТЕЛЬНЫЙ ПРОСМОТР           | юдп | ИСАТ | ь |

Заполните поля: «Роль при подписании», «Сотрудник и его должность», «Сертификат» на форме «Подписание данных ЭП», если они не были заполнены по умолчанию нужными значениями

Ť

#### ↓ Нажмите кнопку «Подписать»

(если сертификат ЭП защищен вводом пароля, отобразится форма «ПИН-код» (или аналогичная ей) – введите пин-код (или пароль)

#### ↓ нажмите кнопку «Ок».

**Примечание.** Если сотрудник одновременно является врачом и заведующим (руководителем), то он подписывает документ дважды с использованием одного сертификата ЭП. При подписании необходимо выбрать соответствующую роль на форме «Подписание данных ЭП».

В результате установки первой ЭП на медицинском свидетельстве о

рождении отобразится индикатор ЭП с количеством подписей ื , после

второй подписи индикатор примет вид – 🕅

| АРМ заведую   | щего отдел                      | ением стаци                   | юнара (ExtJS 6) / ГК    | П 2 / акушерству и гинеко | логии, использованию всп | омогательных репр | одуктивных те | хнологи | ій. стац при пол / I | Врач-акуц | иер-гинеколог 🗸                                                            |
|---------------|---------------------------------|-------------------------------|-------------------------|---------------------------|--------------------------|-------------------|---------------|---------|----------------------|-----------|----------------------------------------------------------------------------|
| журнал        | 1 N                             | едсвидет                      | ЕЛЬСТВА О РОЖД          | ении 🗧                    |                          |                   |               |         |                      | Остав     | зить отзыв                                                                 |
| Медсвидетельс | тва о рожд                      | снии                          |                         |                           |                          |                   |               |         |                      |           | \$ # X                                                                     |
| Пол           | њзователь:                      | устинова                      |                         |                           | Дата начала ввода        | 11.11.2021 03:59: | 27            |         |                      |           |                                                                            |
| Тип сви       | детельств:                      | Bce                           | ~                       | Фамилия матери:           |                          | Фа                | милия ребенка | :       |                      |           |                                                                            |
| Период дат    | ты выдачи:                      | 05.11.2021                    | - 11.11.2021 🛛 🔤        | Имя матери:               |                          | Дата рож          | дения ребенка | :       |                      |           |                                                                            |
|               | MO:                             |                               | ~                       | Отчество матери:          |                          |                   | Пол ребенка   | :       |                      | ~         |                                                                            |
| Снять фил     | тътр<br>о рождени<br>Новое свид | ии: Список                    | основе данного 🧷 И      | зменить 📄 Просмотреть     | O Обновить 🍰 Печать -    | 7 Действия •      |               |         |                      |           | 1/3                                                                        |
| Дата выдачи   | Серия                           | Номер                         | ФИО матери              | Дата рождения матери      | Дата рождения ребенка    | Фамилия ребенка   | Пол ребенка   | мо      | ФИО врача            |           | Статус документа                                                           |
| 11.11.2021    | 365                             | 00632                         | ЛЕДЯНАЯ                 | 31.03.1985                | 01.11.2021               |                   | Мужской       | ГКП 2   | УСТИНОВА             |           | <b>X</b> 11.11.2021                                                        |
| 09.11.2021    | 365                             | 00628                         | -                       | 25.11.1969                | 09.11.2021               |                   | Мужской       | ГКП 2   | ШЕСТАКОВ             |           | 2                                                                          |
| <             | ица 1 из                        | 1   <b>D</b>    <br>25.01.198 | <b>2</b><br>33 - 38 лет |                           | 468 <u>/</u>             | нем оот вляст     | поли продлеж  | OT MIN  |                      | Отобража  | <ul> <li>емые строки 1 - 3 из 3</li> <li>эмощь</li> <li>Эакрыть</li> </ul> |

На данном этапе сформируется СЭМД медицинского свидетельства о рождении.

### 2.2. Просмотр СЭМД

Пользователю на форме «Подписание данных ЭП» предоставляется возможность просмотреть проект формируемого СЭМД.

Чтобы увидеть формализованное отображение СЭМД, на форме нажмите кнопку «Предварительный просмотр». Проект формализованного СЭМД откроется в отдельной вкладке браузера.

|                                                      |                                                                                                    |                                           |   | _ |   |   | - |
|------------------------------------------------------|----------------------------------------------------------------------------------------------------|-------------------------------------------|---|---|---|---|---|
| Ребёнок                                              | 1й из 1 (имя не указано)                                                                                                    |                                           |   |   |   |   |   |
| Пол:                                                 | Мужской                                                                                                    |                                           |   |   |   |   | - |
| Медицинская организаци                               | а: ГКП 2<br>Адрес: 614107, РОССИЯ, , УРАЛЬСКАЯ УЛ,<br>Контакты: Тел. (раб.): 84                                                                                                    | д 76                                      |   |   |   |   |   |
| Медицинское с                                        | зидетельство о рождении от 11 Ноября 202                                                                                                    | 21                                        |   |   |   |   |   |
| медицинское свидетельс                               | ВО О РОЖДЕНИИ                                                                                                    |                                           |   |   |   | _ |   |
| СI<br>Да                                             | ЕРИЯ 365 N 00632<br>та выдачи "11" ноября 2021 г.                                                                                                    |                                           |   |   |   |   |   |
| Мать                                                 |                                                                                                    |                                           |   | _ | _ | _ | ľ |
| Д;<br>П<br>А<br>С<br>С<br>О<br>За                    | та рождения: "31" марта 1985 г.<br>лик ОМС: 6431<br>рес регистрации: 614000, РОССИЯ,<br>стиность 1 - Город<br>мейное положение матери: 1 - состоит в зарегистрированном браке<br>іразование матери: 1 - профессиональное: высшее<br>нятость матери: 1 - занятость в экономике: руководители и специалисты высы                                                                 | Л, д 1, кв 12<br>шего уровня квалификации | 1 |   |   |   |   |
| Беременность и роды                                  |                                                                                                    |                                           |   |   |   |   | l |
| Cr<br>Pc<br>រារ<br>ក្រ<br>ប្រ                        | ок первой явки к врачу\фельдшеру\акушерке (в неделях): 1<br>ды произошли: 1 - в стационаре<br>цо, принимавшее роды: 1 - врач-акушер-гинеколог<br>п родов: 1 - одноплодные роды<br>сло родившкихя детей: 1                                                                                                    |                                           |   |   |   |   |   |
| Pebénok                                              |                                                                                                    |                                           |   |   |   |   |   |
| Pe<br>Qu<br>Tr<br>M<br>Ar<br>Kc<br>Kc<br>M<br>M<br>M | бёнок родился: 03:03, 01 ноября 2021 года.<br>миллия ребёнка:<br>лл ребёнка: 1 - Мужской<br>асса тела ребёнка при рождении (в граммах): 3500<br>ина тела ребёнка при рождении (в сантиметрах): 50<br>торым по счёту ребёнок был рождён у матери: 2<br>торым по счёту ребёнок был рождён в данных родах: 1<br>сто рождения ребёнка: 614107, РОССИЯ, УРАЛ<br>эстность: 1 - Город | ЪСКАЯ УЛ, д 76                            |   |   |   |   |   |
|                                                      |                                                                                                    |                                           |   |   |   |   |   |
| Пананана                                             | approximation VCT/4HORA                                                                                                    |                                           |   |   |   |   |   |

## 2.3. Подписание СЭМД от лица МО. Передача сведений о СЭМД в РЭМД ЕГИСЗ

Для передачи сведений о сформированном СЭМД в РЭМД ЕГИСЗ медицинское свидетельство о рождении необходимо подписать с использованием электронной подписи от лица МО.

**Примечание**. В РЭМД ЕГИСЗ передаются медицинские свидетельства о рождении, которые не были переданы ранее и не имеют пометки «Испорчено».

После подписания СЭМД от лица МО он будет готов к регистрации в РЭМД ЕГИСЗ и отправлен в РЭМД ЕГИСЗ в соответствии с настройками периодичности передачи документов.

Подписание СЭМД от лица МО осуществляется в АРМ администратора МО или АРМ администратора ЦОД.

Для этого:

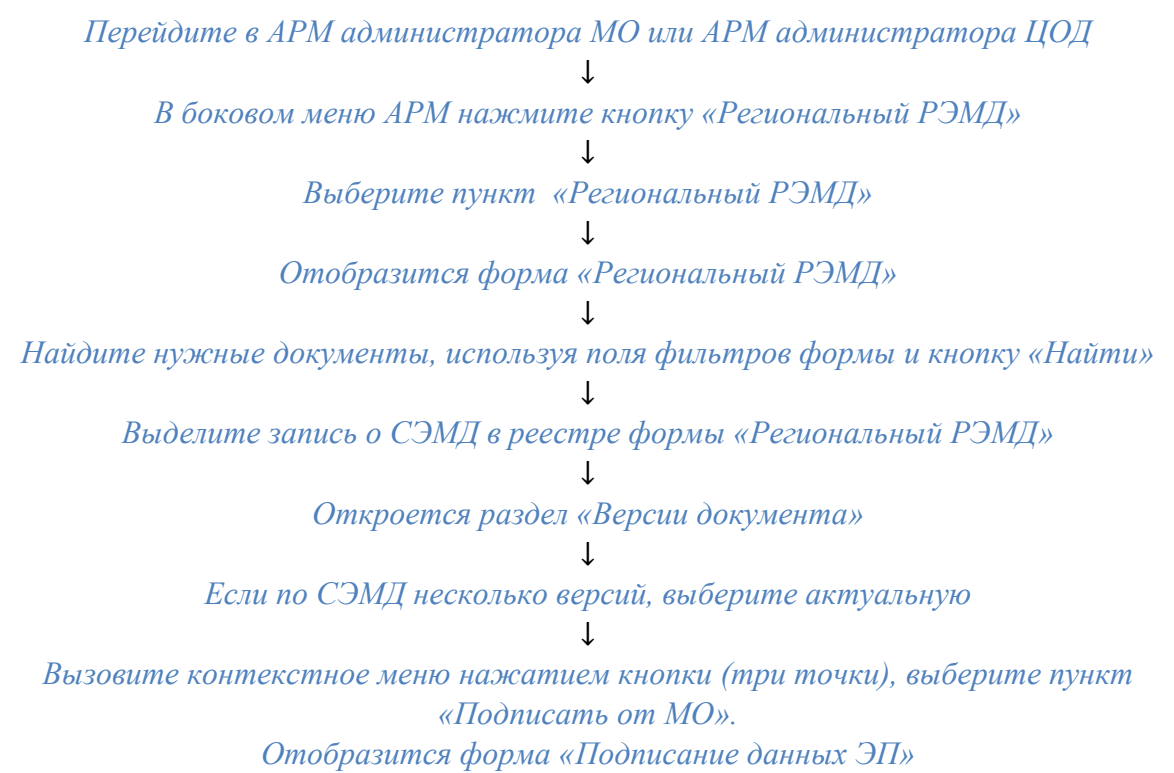

Ţ

Подпишите документ.

| АРМ админ | истратора I | MO (ExtJS 6) / FKF | 2 ~                   |            |        |                               |     |                           |                                             |                                | УСТИНОВА ТАМА                  | PA ~ 🖻 🏨 🤒          | • 📀 😑          |    |
|-----------|-------------|--------------------|-----------------------|------------|--------|-------------------------------|-----|---------------------------|---------------------------------------------|--------------------------------|--------------------------------|---------------------|----------------|----|
| журн/     | งภ          | РЕГИОНАЛЬНЫЙ       | і Рэмд 🔀              |            |        |                               |     |                           |                                             |                                |                                | 📑 Остави            | ть отзыв       |    |
| MO:       |             |                    | Дата документа:       |            | Номер: | :                             | Вид | , докум                   | ента:                                       |                                |                                |                     |                |    |
| ГКП 2     |             | Ŧ                  | 19.04.2020 - 19.04.20 | 21         |        |                               |     |                           |                                             |                                | - Нужна                        | подпись МО          |                |    |
| Подразде  | ление:      | _                  | Дата регистрации:     | -          | ФИО па | ациента:                      |     | 1.10714                   |                                             |                                | Скрыте                         | удаленные           |                |    |
|           |             | *                  |                       |            |        |                               | н   | АНТИ                      | очистить                                    |                                | 🔲 Ges per                      | истрации            |                |    |
| <         |             |                    |                       |            |        |                               |     |                           |                                             |                                |                                |                     |                | ÷  |
| Электро   | онные м     | едицинские д       | окументы              |            |        | & G                           | ÷   | Be                        | ерсии докуме                                | нта <mark>4</mark>             |                                |                     | C              | •  |
| Номер     | Статус      | Вид документа      |                       | Дата подп  | иси 🗸  | Пациент                       |     | ~                         | Версия 1                                    |                                |                                |                     | :              |    |
| 590930    | <b>8</b> -  | Протокол инстр     | ументальных иссле     | 15.04.2021 | 1      | 1011 4811111 1001             |     | Дата<br>ЭМД;              | версии: 10.02.20<br>export/emd_files        | 21<br>/emd_EvnXml_1            | 143227/emd_1612                | 931104_8570         | Іодписать      |    |
| 590930    | <b>g</b> -  | Протокол инстр     | ументальных иссле     | 18.03.2021 | 1      | BOAT AUTOM CONT               |     | Подп<br><u>Ру</u><br>Подп | иси:<br><u>слан (Врач) 10.02</u><br>ись МО: | .2021 09:25:06                 |                                |                     | Іодписать от І | мо |
| 590940    | 貝           | Протокол инстр     | ументальных иссле     | 11.03.2021 | 1      |                               |     | <u>10</u><br>Регис        | 02.2021 09:31:50<br>трация ЕГИСЗ;           |                                |                                |                     |                |    |
| 730023    | 9 -         | Протокол инстр     | ументальных иссле     | 05.03.2021 | 1      | 1710014038-148021-6701        |     | Mera                      | данные:<br>                                 | 10 10 10 0 60 6                | 0.04                           |                     |                |    |
| 590940    | \$          | Протокол консу     | ультации с применен   | 01.03.2021 | 1      |                               |     | ид на                     | ентификатор под<br>именование подр          | разделения по<br>разделения по | о ФРМО: 1.2.643.5<br>ФРМО: УЗИ | .1.13.13.12.2.59.58 | 34.0.430353    |    |
| 590930    | <b>8</b> ±  | Протокол инстр     | рументальных иссле    | 10.02.2021 | 1      | ADDRESS AREA PARAMETERS       |     | EN<br>OV                  | IDDocumentTypeL<br>IД документа: 15         | .ocal_id: 150                  |                                |                     |                |    |
| 590930    | g - 🖉       | окумент подписан   | ирьтации с применен   | 02.02.2021 | 1      | SCORE Proper allocation       |     | 110                       | фио                                         | Должность                      | Специальность                  | MedStaffFact_id     | снилс          |    |
| 590930    | Q -         | Протокол консу     | ультации с применен   | 02.02.2021 | 1      | 1017 207 10244                | +   |                           | УСТИНОВА<br>ТАМАРА                          | 109                            | 27                             | 9956011             | 838139         |    |
| « <       | Стран       | ица 1 из 5         | > » C                 | Ото        | бражаю | этся записи с 1 по 100, всего | 444 |                           | and a second                                |                                | 00140.5                        | 21400               |                | •  |

В случае успешного подписания регистрация СЭМД в РЭМД ЕГИСЗ будет выполнена в соответствии с настройками периодичности передачи данных.

Подписать СЭМД от лица МО возможно:

- только если СЭМД в статусе «Документ подписан» медицинским

работником – обозначен значком зеленого цвета 📉 в столбце «Статус»;

| АРМ админ      | истратора I           | M0 (ExtJS 6) / ГКП :   | 2 ~                                      |            |        |                        |           |       |                      |                                                            |                                               | УСТИНОВА ТАМА             | PA ~ 🖻 🍂 🧐            | - 0        | ÷     |
|----------------|-----------------------|------------------------|------------------------------------------|------------|--------|------------------------|-----------|-------|----------------------|------------------------------------------------------------|-----------------------------------------------|---------------------------|-----------------------|------------|-------|
|                |                       | РЕГИОНАЛЬНЫЙ           | ірэмд ×                                  |            |        |                        |           |       |                      |                                                            |                                               |                           | 📄 Остави              | гь отзыв   |       |
| МО:<br>ГКП 2   |                       | ~                      | Дата документа:<br>19.04.2020 — 19.04.20 | 021 🖻      | Номер: |                        | E         | Вид д | докуме               | нта:                                                       |                                               | 👻 🗌 Нужна                 | подпись МО            |            |       |
| Подразде       | ление:                | Ŧ                      | Дата регистрации:                        | Ö          | ФИО па | зциента:               |           | HA    | ΛЙТИ                 | очистить                                                   |                                               | Скрыт:                    | удаленные<br>истрации |            |       |
| Электро        | онные м               | едицинские до          | окументы                                 |            |        | Ŗ                      | с .       |       | Be                   | рсии докуме                                                | нта <mark>3</mark>                            |                           |                       | C          |       |
| Номер          | Статус                | Вид документа          |                                          | Дата подпи | иси 🗸  | Пациент                |           |       | ~                    | Версия 1                                                   |                                               |                           |                       | :          | -     |
| 590930         | g -                   | Протокол инстр         | ументальных иссле                        | 15.04.2021 |        | 1021 4811021 484       |           | î.    | Дата<br>ЭМД:         | версии: 05.03.20<br>export/emd_files                       | 21<br>/emd_EvnXml_                            | 145657/emd_1614           | 940452_80009          | одписать   |       |
| 590930         | ۹ -                   | Протокол инстр         | ументальных иссле                        | 18.03.2021 |        | B21747 AUTO44          |           |       | Подпи<br>ЛП<br>Подпи | іси:<br><u>У "ТЕСТ" (Врач) (</u><br>ісь МО: <mark>.</mark> | 5.03.2021 15:3                                | 4:13                      |                       | одписать о | )⊤ MO |
| 590940         | 8                     | Протокол инстр         | ументальных иссле                        | 11.03.2021 |        |                        |           |       | Регис                | TRAUME EPVICS:                                             |                                               |                           |                       |            |       |
| 730023         | <u>*</u> ±            | Протокол инстр         | ументальных иссле                        | 05.03.2021 |        | PROPERTY AND           | 1.1010.00 |       | Метад<br>Сри         | цанные:<br>L_tid: 1.2.643.5.1.                             | 13.13.12.2.59.5                               | 834                       |                       |            |       |
| 590940         | £                     | Документ не актуале    | н Бтации с применен                      | 01.03.2021 |        |                        |           |       | иде<br>наи<br>ЕМ     | ентификатор под<br>менование подр<br>DDocumentTypeL        | разделения по<br>разделения по<br>.ocal.id: 5 | о ФРМО:<br>ФРМО: Параклин | ика                   |            |       |
| 590930         | <b>g</b> -            | Протокол инстр         | ументальных иссле                        | 10.02.2021 |        | ADDRESS AREA THE       |           |       | ОИ,<br>По,           | Д документа: 5<br>аписанты:                                |                                               |                           |                       |            |       |
| 590930         | <b>g</b> -            | Протокол консу         | льтации с применен                       | 02.02.2021 |        | 10.736-715,001-874     |           |       |                      | ФИО                                                        | Должность                                     | Специальность             | MedStaffFact_id       | снилс      | ;     |
| 590930<br>4    | <b>Q</b> -            | Протокол консу         | льтации с применен                       | 02.02.2021 |        | 10.1 11.1 10.04        | •         | Ŧ     |                      | УСТИНОВА<br>ТАМАРА                                         | 98                                            | 25                        | 99560129756           | 838139     | -1    |
| https://perm.s | Стран<br>wn.local/?c: | ица 1 из 5<br>=promed# | > > 2                                    | Отоб       | бражаю | тся записи с 1 по 100, | всего 444 | 4     | Ста                  | тус документа:                                             |                                               |                           |                       |            |       |

– при условии наличия всех предусмотренных листом согласования СЭМД подписей медицинских работников (например, более чем одну подпись должны иметь такие СЭМД «Медицинское свидетельство о смерти», «Медицинское свидетельство о рождении»).

| АРМ админи | истратора  | MO (ExtJS 6) / FKF                                                                                                    | 2 ~                       |            |        |                               |     |                |                                                          |                                             | УСТИНОВА ТАМА           | PA ~ 🖻 🏨 🤒            | ⇒ 🚷            | ÷     |
|------------|------------|----------------------------------------------------------------------------------------------------|---------------------------|------------|--------|-------------------------------|-----|----------------|----------------------------------------------------------|---------------------------------------------|-------------------------|-----------------------|----------------|-------|
| ЖУРНА      |            | РЕГИОНАЛЬНЫЙ                                                                                                    | і Рэмд 🔀                  |            |        |                               |     |                |                                                          |                                             |                         | 📑 Остави              | ть отзыв       |       |
| MO:        |            | -                                                                                                    | Дата документа:           | 221 尚      | Номер: | :                             | Вид | докум          | ента:                                                    | AUM                                         | — П Нужиа               | поллись МО            |                |       |
| Подразде   | ление:     |                                                                                                    | Дата регистрации:         |            | ФИО па | ациента:                      | H   | айти           | очистить                                                 | ении                                        | Скрыть                  | удаленные<br>истрации |                |       |
| Электро    | онные м    | едицинские д                                                                                                    | окументы                  |            |        | ĝ c                           |     | В              | ерсии докумен                                            | та 2                                        |                         |                       | C              | ,     |
| Номер      | Статус     | Вид документа                                                                                                    |                           | Дата подп  | иси 🗸  | Пациент                       | -   | ~              | Версия 1                                                 |                                             |                         |                       | :              |       |
| 3397       | ٩-         | Д -         Мед свидетельство о рождении         13.04.2021           ЭМД: export/emd_files/emd_BirthSvid_3397/emd_1618304107_35632 |                           |            |        |                               |     | 04107_35632    | Іодписать                                                |                                             |                         |                       |                |       |
| 3393       |            | Мед свидетель                                                                                                    | ство о рождении           | 09.04.2021 | I      | retrige attallities label     |     | Нодя<br>Те     | иси:<br>ст№1 (Главный вр<br>ись МО:                      | <u>au) 13.04.202</u>                        | 1 13:55:06              |                       | юдписать о     | лт МО |
| 3394       |            | Мед свидетель                                                                                                    | ство о рождении           | 09.04.2021 |        | 10.111284-41762814-5414       |     | Регис          | страция ЕГИСЗ:                                           |                                             |                         |                       |                |       |
| 3381       | ۶ -        | Мед свидетель                                                                                                    | ство о рождении           | 05.04.2021 |        | NUTRIE NUTRIE NUTRI           | 1   | Мета<br>Lp     | данные:<br>u_tid: 1.2.643.5.1.1;                         | 3.13.12.2.59.5                              | 834                     |                       |                |       |
| 3380       | ۶ -        | Мед свидетель                                                                                                    | ство о рождении           | 02.04.2021 |        | 10.1110.110.110.004444        |     | ид<br>на<br>ЕМ | ентификатор подр<br>именование подра<br>IDDocumentTypeLo | азделения по<br>азделения по<br>ocal_id: 24 | ФРМО:<br>ФРМО: Поликлин | ика                   |                |       |
| 264        | ደ -        | Мед свидетель                                                                                                    | ство о рождении           | 18.02.2021 |        |                               |     | OV<br>No       | IД документа: 33<br>длисанты:                            |                                             |                         |                       |                | 1     |
| 239        | <u>g</u> . | Ошибка докуме<br>(Мед свидетель                                                                                                    | ента<br>ъство о рождении) | 17.02.2021 |        |                               |     |                | ФИО<br>УСТИНОВА<br>ТАМАРА                                | <b>Должность</b><br>109                     | Специальность           | MedStaffFact_id       | СНИЛС<br>83813 | ;     |
| 4          | Стран      | ница 📘 из 1                                                                                                    | > »   <b>2</b>            | 01         | тображ | аются записи с 1 по 30, всего | ¥   | Ст             | атус документа:                                          |                                             |                         |                       |                |       |

# 3. Формирование СЭМД «Документ, содержащий сведения медицинского свидетельства о рождении в бумажной форме»

#### 3.1. Процесс формирования СЭМД

В ЕЦП.МИС реализована возможность по формированию СЭМД «Документ, содержащий сведения медицинского свидетельства о рождении в бумажной форме» в формате .xml в соответствии с руководством по реализации, размещенном на Портале оперативного взаимодействия участников ЕГИСЗ.

Последовательность действий по формированию СЭМД аналогична формированию СЭМД «Медицинское свидетельство о рождении».

СЭМД «Документ, содержащий сведения медицинского свидетельства о рождении в бумажной форме» сформируется в том случае, если на форме «Свидетельство о рождении» в поле «Форма получения» блока «Данные свидетельства» указано значение «Бумажный носитель». При значении «Электронный документ» сформируется СЭМД «Медицинское свидетельство о рождении».

| ЖУРНАЛ МІ                                                                                                    | ЕДСВИДЕТЕЛЬ                                                                                                    |                                                                            | кдении ×                                                                  | СВИДЕТЕ                            | ль <mark>ство о рожд</mark> | ЕНИИ: ДОБА    | ×                                    | 📄 Оставить от                                                      | зыв                                       |
|----------------------------------------------------------------------------------------------------|----------------------------------------------------------------------------------------------------|----------------------------------------------------------------------------|---------------------------------------------------------------------------|------------------------------------|-----------------------------|---------------|--------------------------------------|--------------------------------------------------------------------|-------------------------------------------|
| Свидетельство о рождении                                                                                                    | и: Добавление                                                                                                   |                                                                            |                                                                           |                                    |                             |               |                                      |                                                                    | \$ 8 X                                    |
| ФИО: ТИГРОВА<br>Соц. статус: Работающий (вид-<br>репистрация: БАШМАКОВСКИЙ<br>Проживает: ПЕНЗЕНСКАЯ ОБЛ,<br>Телефон: 9083303030 (БД)<br>Полис: 11111223444555 Выда<br>Документ: 3434334 Выда<br>Работа: Должность:<br>МО: Участок: Дата прикреплен | Д/р<br>очая раб. пенсион<br>(Р-Н, д., кв.<br>, БАШМАКОВСКИЙ<br>(ан: 28.03.2022, Ф)<br>н: 15.03.2020, ОВ,<br>ия: | : 11.11.1980 Г<br>еров) СНИЛС<br>Р-Н, д., кв.,<br>ИЛИАЛ ОБЩЕ<br>Г МАРИИНСК | 1ол: Женский<br>: 248-175-302<br>. комн.<br>СТВА С ОГРАН<br>(А И Р-НА КЕР | -77<br>ниченной ответ(<br>кер. обл | СТВЕННОСТЬЮ "КАП            | ИТАЛ МЕДИЦИНС | :КОЕ СТРАХОВАНИЕ <sup>*</sup> . Закр | а: Прикрели<br>Изменить /<br>Историяль<br>ыт: Логот<br>Адисп. набл | пение<br>данные<br>ечения<br>гы<br>юдение |
| 0. Сведения о матери и р                                                                                                    | ебенке                                                                                                    |                                                                            |                                                                           |                                    |                             |               |                                      |                                                                    |                                           |
| Данные свидетельства-                                                                                                    |                                                                                                    |                                                                            |                                                                           |                                    |                             |               |                                      |                                                                    |                                           |
| Форма получения:                                                                                                    | 2. Бумажный н                                                                                                   | оситель                                                                    | ▼ Тиг                                                                     | п свидетельства:                   | 2. На листе                 | *             |                                      |                                                                    |                                           |
| Серия:                                                                                                    |                                                                                                    |                                                                            |                                                                           | номер:                             | 2                           | +             | Дата выдачи:                         | 15.03.2022                                                         |                                           |
| Данные о матери                                                                                                    |                                                                                                    |                                                                            |                                                                           |                                    |                             |               |                                      |                                                                    |                                           |
| Занятость:                                                                                                    | 1. занятость в                                                                                                  | жономике: р                                                                | <b>~</b>                                                                  | Образование:                       | 1. профессионал             | ное: высц 💌   |                                      |                                                                    |                                           |
| Семейное положение:                                                                                                    | 1. Состоит в за                                                                                                 | регистриров                                                                | *                                                                         |                                    |                             |               |                                      |                                                                    |                                           |
| Данные мед. организаци                                                                                                    | ии                                                                                                    |                                                                            |                                                                           |                                    |                             |               |                                      |                                                                    |                                           |
| Отделение:                                                                                                    |                                                                                                    |                                                                            | *                                                                         | Врач:                              |                             | *             | Вид мед. персонала:                  | 1. Врач                                                            | ~                                         |
| Место работы врача<br>(«Руководитель»):                                                                                                    |                                                                                                    |                                                                            | ¥                                                                         | Лицензия:                          | 4567899                     | *             |                                      |                                                                    |                                           |
| Данные о ребенке                                                                                                    |                                                                                                    |                                                                            |                                                                           |                                    |                             |               |                                      |                                                                    |                                           |
| Дата, время родов:                                                                                                    |                                                                                                    |                                                                            | iê.                                                                       | Место родов:                       | 1. В стационаре             | *             | Принял роды:                         | 1. Врач акушер-гинекол                                             | пог 💌                                     |
| Многоплодные роды:                                                                                                    | 0. Нет                                                                                                    |                                                                            | ✓ Ke                                                                      | оторый по счету:                   |                             |               | Всего плодов:                        |                                                                    |                                           |
| Ребенок родился:                                                                                                    | 1. Живой                                                                                                    |                                                                            | ✓ К                                                                       | оторый ребенок:                    |                             |               | Первая явка, неделя:                 |                                                                    |                                           |
| Macca:                                                                                                    |                                                                                                    | г                                                                          | *                                                                         | Рост (см):                         |                             |               | Пол:                                 | 1. Мужской                                                         | *                                         |
| Фамилия ребенка:                                                                                                    |                                                                                                    |                                                                            |                                                                           |                                    |                             |               |                                      |                                                                    |                                           |
| Место рождения:                                                                                                    | 614107, РОССИ                                                                                                   | я,                                                                         |                                                                           | , УРАЛЬСКА                         | 9 УЛ, д 76, корп 4          |               |                                      |                                                                    | Р×                                        |
| Получатель                                                                                                    |                                                                                                    |                                                                            |                                                                           |                                    |                             |               |                                      |                                                                    |                                           |
|                                                                                                    | ФИО:                                                                                                    |                                                                            |                                                                           |                                    |                             |               |                                      |                                                                    | ₽ ×                                       |
|                                                                                                    | Документ:                                                                                                    |                                                                            |                                                                           |                                    |                             |               |                                      |                                                                    |                                           |
|                                                                                                    | СНИЛС:                                                                                                    |                                                                            |                                                                           |                                    |                             |               |                                      |                                                                    |                                           |
| Отнош                                                                                                    | ение к ребёнку:                                                                                                 | 1. Родитель                                                                | •                                                                         | *                                  |                             |               |                                      |                                                                    |                                           |
| Дата пол                                                                                                    | учения свид-ва:                                                                                                 | 15.03.2022                                                                 |                                                                           |                                    |                             |               |                                      |                                                                    |                                           |
| Записано                                                                                                    | со спов матери:                                                                                                 | 0. Нет                                                                     |                                                                           | ~                                  |                             |               |                                      |                                                                    |                                           |
| Сохранить                                                                                                    |                                                                                                    |                                                                            |                                                                           |                                    |                             |               |                                      | 🖉 Помощь                                                           | Отнена                                    |

Также обязательным условием для формирования СЭМД является подписание добавленного медицинского свидетельства о рождении двумя подписями:

- составителя например, подписание под ролью «Врач»;
- подписание под ролью заведующего (руководителя) отделения.

| Г  | Іодписание данных ЭП                                     |        |          | <b>c</b> • ×                          | < |
|----|----------------------------------------------------------|--------|----------|---------------------------------------|---|
| ~  | Документ                                                 | Номер  | Дата 🛧   | Роль при подписании:                  | _ |
|    | Документ, содержащий сведения медицинского свидетельства |        |          | Врач 👻                                |   |
|    |                                                          |        |          | Сотрудник и его должность:            | _ |
|    |                                                          |        |          | · · · · · · · · · · · · · · · · · · · |   |
|    |                                                          |        |          | Сертификат:                           |   |
|    |                                                          |        |          | - ÷                                   |   |
|    |                                                          |        |          |                                       |   |
|    |                                                          |        |          |                                       |   |
|    |                                                          |        |          |                                       |   |
|    |                                                          |        |          |                                       |   |
|    |                                                          |        |          |                                       |   |
| <  | เด็กอน 1 กละแหลมส                                        |        | ÷        |                                       |   |
| DB | iopan i gorymeni                                         |        |          |                                       |   |
|    | (                                                        | OTMEHA | ПРЕДВАРИ | ИТЕЛЬНЫЙ ПРОСМОТР ПОДПИСАТЬ           |   |

В результате установки первой ЭП на медицинском свидетельстве отобразится индикатор ЭП с количеством подписей , после второй подписи индикатор примет вид – . После установки всех необходимых подписей сформируется СЭМД «Документ, содержащий сведения медицинского свидетельства о рождении в бумажной форме».

### 3.2. Просмотр СЭМД

Пользователю на форме «Подписание данных ЭП» предоставляется возможность просмотреть проект формируемого СЭМД.

Чтобы увидеть формализованное отображение СЭМД, на форме нажмите кнопку «Предварительный просмотр». Проект формализованного СЭМД откроется в отдельной вкладке браузера.

| Ребёнок                                            |                                                                                                    |
|----------------------------------------------------|----------------------------------------------------------------------------------------------------|
| Tion:                                              | Мужской                                                                                                    |
|                                                    |                                                                                                    |
| Медицинская<br>организация:                        | ГКП 2<br>Адрес: 614107, РОССИЯ, , УРАЛЬСКАЯ УЛ, д 76, корп 4<br>Контакты: Тел. (раб.): 8342255                                                                                                    |
| оку <mark>мент,</mark> сод<br>эждении в б          | держащий сведения медицинского свидетельства о<br>умажной форме от 15 Марта 2022                                                                                                    |
| ИЦИНСКОЕ СВИЛЕТЕ.                                  | ТЬСТВО О РОЖДЕНИИ                                                                                                    |
| CE<br>Дат                                          | РИЯ 65 N 2011876543<br>га выдачи "15" марта 2022 г.                                                                                                    |
| rt6                                                |                                                                                                    |
| Hor<br>Aqı<br>Me<br>Cer<br>Oğ<br>3ar               | тис ОМС: 111111223444555<br>жес регистрации: РОССИЯ, ПЕНЗЕНСКАЯ ОБЛ, БАШМАКОВСКИЙ Р-Н<br>стность: 1 - Город<br>мейное положение матери: 1 - состоит в зарегистрированном браке<br>разование матери: 1 - профессиональное: высшее<br>иятость матери: 1 - занятость в экономике: руководители и специалисты высшего уровня квалификаци                                                |
| гменность и роды                                   |                                                                                                    |
| Сро<br>Род<br>Лиц<br>Тиг<br>Чис                    | эк первой явки к врачу\фельдшеру\акушерке (в неделях): 1<br>ъв произошли: 1 - в стационаре<br>цо, принимавшее роды: 1 - врач-акушер-гинеколог<br>г родов: 1 - одноплодные роды<br>спо родившихся детей: 1                                                                                                    |
| нок                                                |                                                                                                    |
| Раб<br>Фа:<br>Пол<br>Ма<br>Для<br>Кот<br>Кот<br>Ме | іенок родился: 15:38, 15 марта 2022 года.<br>милия ребёнка:<br>1 ребёнка: 1 - Мужской<br>сса тела ребёнка при рождении (в граммах): 3000<br>ина тела ребёнка при рождении (в сантиметрах): 52<br>орым по счёту ребёнок был рождён у матери: 2<br>орым по счёту ребёнок был рождён в данных родах: 1<br>сто рождения ребёнка: 614000, РОССИЯ, УЛ, д 76, корп 5<br>стность: 1 - Город |
|                                                    |                                                                                                    |
| Demana at a second                                 |                                                                                                    |

Структура формализованного СЭМД «Документ, содержащий сведения медицинского свидетельства о рождении в бумажной форме» аналогичная структуре СЭМД «Медицинское свидетельство о рождении».

3.3. Подписание СЭМД от лица МО. Передача сведений о СЭМД в РЭМД ЕГИСЗ Для передачи сведений о сформированном СЭМД «Документ, содержащий сведения медицинского свидетельства о рождении в бумажной форме» в РЭМД ЕГИСЗ его необходимо подписать с использованием электронной подписи от лица МО.

**Примечание.** В РЭМД ЕГИСЗ передается СЭМД «Документ, содержащий сведения медицинского свидетельства о рождении в бумажной форме», сформированный на основе медицинского свидетельства о рождении, которое не передавалось ранее и не имеет пометки «Испорчено».

Последовательность действий по подписанию СЭМД «Документ, содержащий сведения медицинского свидетельства о рождении в бумажной форме» от лица МО аналогична подписанию СЭМД «Медицинское свидетельство о рождении» от лица МО.

После подписания СЭМД от лица МО он будет готов к регистрации в РЭМД ЕГИСЗ и отправлен в РЭМД ЕГИСЗ в соответствии с настройками периодичности передачи документов.

## 4. Формирование в ЕЦП.МИС отчетов по медицинским свидетельствам о рождении

В ЕЦП.МИС на основании сведений о сформированных/оформленных медицинских свидетельств о рождении предусмотрено формирование следующих аналитических отчетов:

#### Информация по свидетельствам о рождении и смерти

Расположение в дереве отчетов – Статистические отчеты → Медсвидетельства:

Отчет предназначен для получения сведений о количестве свидетельств о рождении и смерти, выданных за отчётный период.

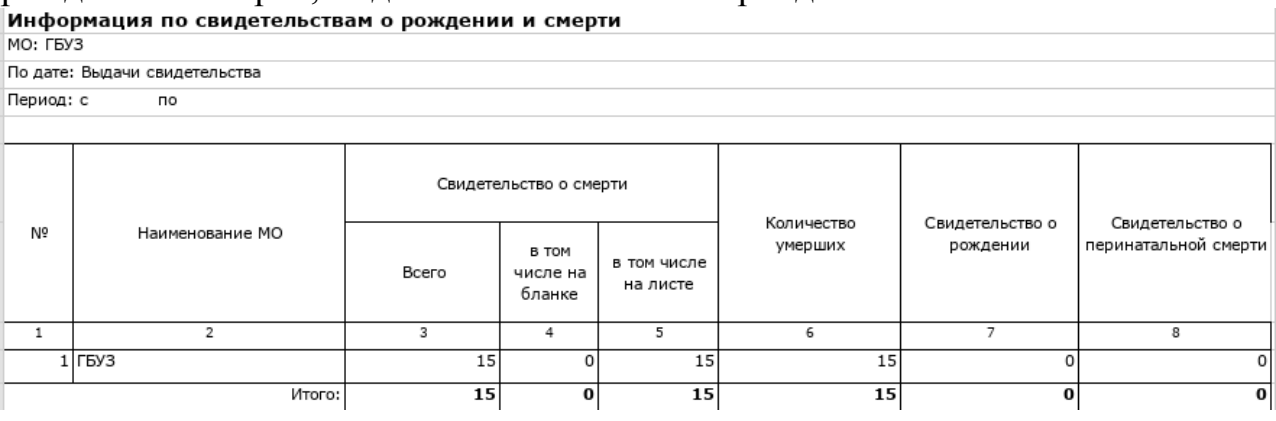

▶ РЭМД. Детализация статистики отправки ЭМД

*Расположение в дереве отчетов* – *Статистические отчеты*  $\rightarrow P \Im M Д$ :

Предназначен для сбора статистической информации по статусам отправленных документов в РЭМД.

| Дe                                            | тализация статисти                                                                                                    | ки отправки                                                   | эмд                           |                                   |                                              |                                         |                    |                   |                                     |                                                      |                          |                                  |                                                                                                    |                                                                                                    |
|-----------------------------------------------|----------------------------------------------------------------------------------------------------|---------------------------------------------------------------|-------------------------------|-----------------------------------|----------------------------------------------|-----------------------------------------|--------------------|-------------------|-------------------------------------|------------------------------------------------------|--------------------------|----------------------------------|----------------------------------------------------------------------------------------------------|----------------------------------------------------------------------------------------------------|
| Дал<br>Дал<br>Тиг<br>Ста<br>Вид<br>МО:<br>ТВО | та начала: 04.04.2022<br>га окончания: 04.05.2022<br>1 ошибки: Все<br>атус: Все<br>4 документа: Все<br>: Все<br>СП: Все               |                                                               |                               |                                   |                                              |                                         |                    |                   |                                     |                                                      |                          |                                  |                                                                                                    |                                                                                                    |
| 1<br>1/<br>1                                  | Вид документа                                                                                                    | Статус<br>документа                                           | Дата<br>регистрации<br>в РЭМД | мо, в<br>которой<br>создан<br>эмд | ото<br>подразделения<br>по ФРМО              | Наименование<br>подразделения по<br>ФРМ | номер<br>документа | Дата<br>документа | ФИО врача                           | Уникальный<br>идентификат<br>ор ЭМД в<br>РЭМД        | Номер в<br>реестре РЭМД  | Код ошибки                       | Тип ошибки                                                                                                | Сообцение ошибки                                                                                                    |
| 1                                             | 2                                                                                                    | 3                                                             | 4                             | 5                                 | 6                                            | 7                                       | 8                  | 9                 | 10                                  | 11                                                   | 12                       | 13                               | 14                                                                                                    | 15                                                                                                    |
| 1                                             | Медицинское заключение<br>об отсутствии<br>противопоказаний к<br>закятию определенными<br>видами спорта                               | Версия ЭНД<br>успешно<br>зарегистрирова<br>на в РЭМД<br>Егисз | ******                        | FK6 21                            | 1.2.643.5.1.13.<br>13.12.2.2.145.0<br>.35134 | ДианаПоликлиника                        | 2.093E+13          | 4/7/2022          | КУКУНИНН<br>ВЛАДИСЛАВ<br>ВАЛЕРЪЕВИЧ | 10da7c38-<br>b45f-4d13-<br>a273-<br>f92114785be<br>1 | 02.22.5058.0<br>00027489 |                                  |                                                                                                    |                                                                                                    |
| z                                             | Медицинское заключение<br>об отсутствии в<br>организме человека<br>наркотических средств,<br>психотропных веществ и<br>их метаболитов | Версия ЭМД<br>успешно<br>зарегистрирова<br>на в РЭМД<br>ЕГИСЗ | *******                       | FK5 22                            | 1.2.643.5.1.13.<br>13.12.2.2.145.0<br>.35134 | ДианаПоликлиника                        | 2.093E+13          | 4/11/2022         | КУКУНИНН<br>ВЛАДИСЛАВ<br>ВАЛЕРБЕВИЧ | cc3a8fa2-<br>c29b-432c-<br>8d5f-<br>415b4278cc0<br>5 | 02.22.4583.0<br>00028045 |                                  |                                                                                                    |                                                                                                    |
| з                                             | Медицинское заключение<br>об отсутствии в<br>организме человека<br>наркотических средств,<br>лсихотропных вецеств и<br>их метаболитов | Версил ЭМД<br>успешно<br>зарегистрирова<br>на в РЭМД<br>ЕГИСЗ | **********                    | FK5 23                            | 1.2.643.5.1.13.<br>13.12.2.2.145.0<br>.35134 | ДианаПоликлиника                        | 2.093E+13          | 4/11/2022         | кукунинн<br>Владислав<br>Валерьевич | f1517bae-<br>8be7-40a7-<br>8360-<br>0cd1c3f6c60<br>d | 02.22.4583.0<br>00028047 |                                  |                                                                                                    |                                                                                                    |
| 4                                             | Протокол<br>инструментального<br>исследования                                                                                         | Оцибка<br>регистрации<br>сведений об<br>эмд                   |                               | ГКБ 24                            | 1,2,543,5,1,13,<br>13,12,2,2,145.0<br>,35705 | ПАРАКЛИНИКА ГКБ21                       | 2.093E+13          | 4/15/2022         | кукунинн<br>владислав<br>валерьевич | 7clle123-<br>Bafb-4c02-<br>a621-<br>eba19892d6f<br>f |                          | PERSON_POST_IN_FRMR_M<br>ISMATCH | Переданная должность<br>сотрудника не соответствует<br>должности сотрудника,<br>зарегистрированной в ФРМР | Указанная долклость сотрудника не<br>соответствует занимаемой им<br>долклости в организации<br>[1,2,643,5,1,13,13,12,2,2,145;110]<br>на дату создания документа<br>[15,04,2022] по данным ФРМР.<br>Сотрудник с индексом [0] |
| 5                                             | Протокол<br>инструментального<br>исследования                                                                                         | Ошибка<br>регистрации<br>сведений об<br>эмд                   |                               | FK6 25                            | 1.2.543.5.1.13.<br>13.12.2.2.145.0<br>.35705 | ПАРАКЛИНИКА ГКБ21                       | 2.0936+13          | 4/15/2022         | КУКУНИНН<br>ВЛАДИСЛАВ<br>ВАЛЕРБЕВИЧ | cea4ddfd-<br>796a-4e3e-<br>90b6-<br>4baf3f05ac9<br>6 |                          | PERSON_POST_IN_FRMR_M<br>ISMATCH | Переданная должность<br>согрудника не соответствует<br>должности сотрудника,<br>зарегистрированной в ФРМР | Уназанная должность сотрудника не<br>соответствует занимаеной им<br>должности в организации<br>(12.043.01.13.33.12.2.2.145:110]<br>на дату создания документа<br>(15.04.2021 по данным ФРИР.<br>Сотрудник с индексом [0]    |

### ▶ РЭМД. Статистика отправки ЭМД в разрезе видов документов

Расположение в дереве отчетов – Статистические отчеты → РЭМД: Предназначен для сбора статистической информации по отправленным документам в РЭМД.

| РЭМД. | Статистика отправки ЭМД в разрезе видов документов |                                                           |               |              |                    |            |  |  |  |
|-------|----------------------------------------------------|-----------------------------------------------------------|---------------|--------------|--------------------|------------|--|--|--|
|       |                                                    |                                                           |               |              |                    |            |  |  |  |
| MO    |                                                    | ГБУЗ РКЦ                                                  |               |              |                    |            |  |  |  |
| Подра | зделение                                           | Bce                                                       |               |              |                    |            |  |  |  |
| Перио | д                                                  | 01.02.2022-28.02.202                                      |               |              |                    |            |  |  |  |
|       |                                                    |                                                           |               |              |                    |            |  |  |  |
| Табли | ца 1                                               |                                                           |               |              |                    |            |  |  |  |
|       |                                                    | Документы отправленные в РЭМД                             |               |              |                    |            |  |  |  |
|       | вид документа                                      |                                                           |               | Ошибка в     |                    | Общий итог |  |  |  |
|       |                                                    | Версия ЭМД<br>успешно<br>зарегистрирована<br>в РЭМД ЕГИСЗ | Версия ЭМД    | синхронном   |                    |            |  |  |  |
| № п\п |                                                    |                                                           | успешно       | ответе после | Ошибка регистрации |            |  |  |  |
|       |                                                    |                                                           | отправлена на | отправки     |                    |            |  |  |  |
|       |                                                    |                                                           | регистрацию в | регистрацион | сведении оо эмд    |            |  |  |  |
|       |                                                    |                                                           | РЭМД ЕГИСЗ    | ных сведений |                    |            |  |  |  |
|       |                                                    |                                                           |               | об ЭМД       |                    |            |  |  |  |
| 1     | 2                                                  | 3                                                         | 4             | 5            | 6                  | 7          |  |  |  |
| 1     | Документ, содержащий сведения медицинского         | 10                                                        | 0             | 1            | 4                  | 15         |  |  |  |
|       | свидетельства о рождении в бумажной форме          | 10                                                        | 0             | 1            | 4                  | 15         |  |  |  |
| 2     | Документ, содержащий сведения медицинского         | 22                                                        | 0             | 4            | 5                  | 22         |  |  |  |
|       | свидетельства о смерти в бумажной форме            | 20                                                        |               | 4            | 5                  | 52         |  |  |  |
| 3     | Контрольная карта диспансерного наблюдения/Форма   | 22                                                        | 0             | 4            | 12                 | 40         |  |  |  |
|       | 030/y                                              | 23                                                        |               | 4            | 12                 | 40         |  |  |  |

| Табли | аблица 2                                                                     |                                     |                                                                                                    |                     |                                                                                             |                                                  |                                          |                                                                                              |                                                                                                    |            |  |
|-------|------------------------------------------------------------------------------|-------------------------------------|----------------------------------------------------------------------------------------------------|---------------------|---------------------------------------------------------------------------------------------|--------------------------------------------------|------------------------------------------|----------------------------------------------------------------------------------------------|----------------------------------------------------------------------------------------------------|------------|--|
| N⊵n∖n | Статус отправки ЭМД                                                          | Без ошибок или<br>ошибка не указана | Ошибка<br>обработки на<br>стороне сервиса<br>РЭМД после<br>отправки<br>регистрационных<br>сведений об ЭМД | Подпись не<br>верна | Переданные данные<br>сотрудника не<br>соответствуют данным,<br>зарегистрированным в<br>ФРМР | Несоотствие<br>должности и<br>роли<br>подписанта | Ошибка при<br>создании<br>пациента в ГИП | Несоответстви<br>е данных<br>(сотрудника<br>либо МО) в<br>ФРМР/ФРМО и<br>в сертификате<br>ЭП | Невозможно<br>построить<br>цепочку<br>сертификации<br>(сертификат<br>выдан<br>неаккредитован<br>ным УЦ) | Общий итог |  |
| 1     | Версия ЭМД успешно зарегистрирована в РЭМД ЕГИСЗ                             | 1669                                | 0                                                                                                    | 0                   | 0                                                                                           | 0                                                | 0                                        | 0                                                                                            | 0                                                                                                    | 1669       |  |
| 2     | Версия ЭМД успешно отправлена на регистрацию в<br>РЭМД ЕГИСЗ                 | 11                                  | 0                                                                                                    | 0                   | 0                                                                                           | 0                                                | 0                                        | 0                                                                                            | 0                                                                                                    | 11         |  |
| 3     | Ошибка в синхронном ответе после отправки<br>регистрационных сведений об ЭМД | 0                                   | 100                                                                                                    | 0                   | 0                                                                                           | 100                                              | 0                                        | 0                                                                                            | 66                                                                                                    | 266        |  |
| 4     | Ошибка регистрации сведений об ЭМД                                           | 18                                  | 97                                                                                                    | 14                  | 111                                                                                         | 11                                               | 100                                      | 18                                                                                           | 86                                                                                                    | 455        |  |
| Итого |                                                                              | 1698                                | 197                                                                                                    | 14                  | 111                                                                                         | 111                                              | 100                                      | 18                                                                                           | 152                                                                                                    | 2401       |  |
|       |                                                                              |                                     |                                                                                                    |                     |                                                                                             |                                                  |                                          |                                                                                              |                                                                                                    |            |  |
|       |                                                                              |                                     |                                                                                                    |                     |                                                                                             |                                                  |                                          |                                                                                              |                                                                                                    |            |  |
| время | время, дата формирования отчета                                              |                                     |                                                                                                    |                     |                                                                                             |                                                  |                                          |                                                                                              |                                                                                                    |            |  |
|       |                                                                              |                                     |                                                                                                    |                     |                                                                                             |                                                  |                                          |                                                                                              |                                                                                                    |            |  |

### ▶ РЭМД. Состояние по ЭМД

*Расположение в дереве отчетов* – *Статистические отчеты*  $\rightarrow P \Im M \square$ : Отчет предназначен для:

- оценки количества ЭМД, успешно прошедших регистрацию, и количество ЭМД с ошибками;
- проверки состояния ЭМД по статусам отправки в РЭМД ЕГИСЗ;
- просмотра отчёта по конкретному пациенту, врачу или по подразделению МО в целом.

| Отчет РЭМД. Состояние п   | о эмд                      |  |  |  |  |  |  |  |
|---------------------------|----------------------------|--|--|--|--|--|--|--|
| MO:                       | МЕДИЦИНСКАЯ ОРГАНИЗАЦИЯ    |  |  |  |  |  |  |  |
| Подразделение:            | Bce                        |  |  |  |  |  |  |  |
| Группа отделений:         | Bce                        |  |  |  |  |  |  |  |
| Отделение:                | Bce                        |  |  |  |  |  |  |  |
| Врач:                     | Bce                        |  |  |  |  |  |  |  |
| Пациент:                  | Bce                        |  |  |  |  |  |  |  |
| Дата создания:            | с 14.12.2021 по 14.12.2021 |  |  |  |  |  |  |  |
| Дата регистрации:         |                            |  |  |  |  |  |  |  |
| Вид документа:            | Bce                        |  |  |  |  |  |  |  |
| Статус документа:         | Bce                        |  |  |  |  |  |  |  |
| Только актуальные версии: | Да                         |  |  |  |  |  |  |  |

| №<br>n/n | Вид документа                            | Дата создания | Статус | Пациент | Дата рождения | Врач | Медицинская<br>организация | Подразделение | OID подразделения |  |
|----------|------------------------------------------|---------------|--------|---------|---------------|------|----------------------------|---------------|-------------------|--|
| 1        | 2                                        | 3             | 4      | 5       | 6             | 7    | 8                          | 9             | 10                |  |
| Отчет    | Отчет сформирован: 15 дек. 2021 г., 5:47 |               |        |         |               |      |                            |               |                   |  |